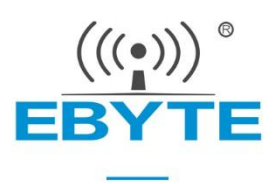

# E180-ZG120B User Manual

# EFR32 2.4GHz ZigBee

SoC wireless module

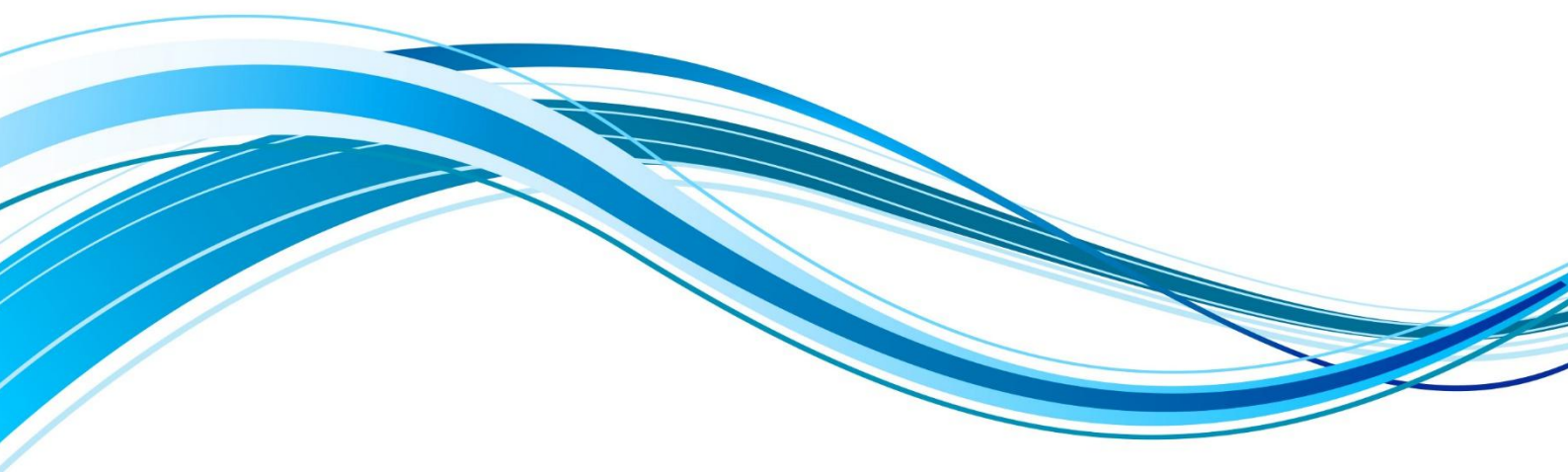

Chengdu Ebyte Electronic Technology Co.,Ltd.

### CONTENTS

| 1.Overview                                           | 4  |
|------------------------------------------------------|----|
| 1.1 Brief introduction                               | 4  |
| 1.2 Characteristic function                          | 4  |
| 1.3 Device type introduction                         | 5  |
| 1.3.1 End-Device                                     | 5  |
| 1.3.2 Sleep-End-Device                               | 5  |
| 1.3.3 Router                                         |    |
| 1.3.4 Coordinator                                    | 6  |
| 1.4 Application                                      |    |
| 2. Technical parameter                               | 6  |
| 2.1 Limit parameter                                  | 6  |
| 2.2 Working parameters                               |    |
| 3. Mechanical characteristics                        | 8  |
| 4. Operation mode                                    | 9  |
| 4.1 Transmission mode                                | 9  |
| 4.2 Configuration mode                               |    |
| 4.3 Mode switch                                      | 10 |
| 4.3.1 Command switch                                 |    |
| 4.3.2 Pin switching                                  |    |
| 5. Transmission mode                                 |    |
| 5.1 Data transmission mode                           | 10 |
| 5.1.1 Broadcast mode                                 |    |
| 5.1.2 Multicast mode                                 |    |
| 5.1.3 Unicast Mode                                   | 11 |
| 5.2 Receive data output method                       |    |
| 5.2.1 Transparent output                             |    |
| 5.2.2 Data + short address                           |    |
| 5.2.3 Data+Long address                              |    |
| 5.2.4 Data+RSSI                                      |    |
| 5.2.5 Data+short address+RSSI                        |    |
| 5.2.6 Data+long address+RSSI                         |    |
| 6.Application function and instruction configuration |    |
| 6.1 Function pin                                     |    |
| 6.1.1 LINK                                           |    |
| 6.1.2 WAKE                                           |    |
| 6.1.3 AUX                                            |    |
| 6.1.4 ACK                                            |    |
| 6.1.5 TOUCHLINK                                      |    |
| 6.1.6 UART_BAUD_RESET                                |    |
| 6.2 Wireless remote configuration function           |    |
| 6.3 Touch link Functional application                |    |
| 6.3.1 Touch link Introduction                        |    |
| 6.3.2 Steps of creating a touch link network         |    |

| 6.4 Functional parameter description                                            | 14 |
|---------------------------------------------------------------------------------|----|
| 6.5 HEX User instruction set                                                    |    |
| 6.5.1 Instruction rule                                                          | 16 |
| 6.5.2 Read instruction set                                                      |    |
| 6.5.3 Configuration instruction set                                             |    |
| 6.5.4 Network operation instruction set                                         | 20 |
| 6.6 HEX Parameter description                                                   |    |
| 6.6.1 System transmitting mode                                                  |    |
| 6.6.2 Receiving data output mode                                                |    |
| 6.6.3 Network node type                                                         | 21 |
| 6.6.4 Network state                                                             | 22 |
| 6.6.5 Network PAN_ID                                                            |    |
| 6.6.6 Network short address:                                                    |    |
| 6.6.7 MAC address                                                               |    |
| 6.6.8 Short address of father nodes                                             | 22 |
| 6.6.9 MAC address of father nodes                                               |    |
| 6.6.10 Network group number group                                               |    |
| 6.6.11 Network Channel                                                          |    |
| 6.6.12 Transmitting Power                                                       | 23 |
| 6.6.13 Buad rate                                                                | 23 |
| 6.6.14 Sleep time                                                               |    |
| 6.6.15 Storage time of father nodes                                             | 23 |
| 6.6.16 Centralized network opening time                                         | 23 |
| 6.6.17 Period of network reconnection after loss of parent node                 |    |
| 6.6.18 The maximum number of attempts to reconnect                              |    |
| 6.6.19 Wireless remote configuration ID                                         | 24 |
| 6.6.20 User gpio parameter                                                      | 24 |
| 6.6.21 User pwm parameter                                                       | 24 |
| 6.6.22 User adc parameter                                                       |    |
| 6.6.23 Configure all network parameters                                         |    |
| 6.6.24 Configure all network parameters                                         |    |
| 6.6.25 Number of end-devices of the parent node                                 |    |
| 6.6.26 Parent node's end-device list                                            |    |
| 7.Quick start                                                                   |    |
| 7.1 Quickly build ZigBee network                                                |    |
| 7.2 Quickly join a ZigBee network                                               | 31 |
| 7.3 ZigBee Network communication test                                           |    |
| 7.3.1 Unicast test                                                              |    |
| 7.3.1.1 Unicast between end-device and coordinator in the form of short address |    |
| 7.3.1.2 Unicast in long address form between end-device and coordinator         |    |
| 7.3.2 Multicast testing                                                         |    |
| 7.3.3 Broadcast test                                                            |    |
| 8. Secondary development design reference                                       |    |
| 8.1 Mechanical dimensions and pin definitions                                   |    |

| 8.2 Schematic design                 | 42 |
|--------------------------------------|----|
| 8.3 Development                      | 42 |
| 8.4 Hardware design                  | 42 |
| 8.5 Software Programming             |    |
| 9.FAQ                                | 44 |
| 9.1 Communication range is too short |    |
| 9.2 Module is easy to damage         | 44 |
| 9.3 Bit error rate is too high       |    |
| Revision history                     | 44 |
| About us                             |    |
|                                      |    |

# **1.Overview**

### 1.1 Brief introduction

E180-ZG120B is a small, low-power, high-reliability, 2.4GHz ZIGBEE module based on Silicon Labs EFR32MG1B, which is designed and produced by Chengdu Ebyte. The chip comes with high-performance 32-bit ARM Cortex. -M4 core, integrated internal power amplifier, transmit power up to 20dBm.

EFR32 is a wireless microcontroller for smart home, IoT transformation and industrial automation. EFR32 network characteristics belong to ZIGBEE 3.0 standard and provide a complete application integration solution based on IEEE802.15.4 standard ISM band.

E180-ZG120B was certified by a series of authoritative RF instruments, support serial port transparent transmission mode. It also integrates self-organizing network function, provides multi-channel configurable AD, IO, PWM interface.

# 1.2 Characteristic function

- Centralized network management: ZIGBEE 3.0 security standard centralized network access mechanism, data security and reliability;
- Green Power: ZIGBEE 3.0 power management mechanism, the entire network power consumption is lower, node power consumption uA level;
- Interoperability: ZigBee 3.0 standard network mechanism, compatible with protocols such as ZHA and ZLL.
- Large capacity: 256K flash, 32K RAM, network nodes can be extended to more than 100;
- Role switch: Users can switch freely between the coordinator, router, end-device and sleep-end-device via UART command.
- TOUCHLINK: Support TOUCHLINK network protocol, it is mainly used in lighting control, which simplifies ZigBee network form. It can also establish a simple and stable ZigBee network without coordinator.
- Support a variety of network topology: point-to-point, star network, MESH network;
- Network self-healing: when network intermediate nodes are lost, other networks automatically join or maintain the original network;
- Auto Routing: The module supports the network routing function;
- Address search: User can find the corresponding short address according to the MAC address (unique, fixed) of the
  added network node, and can also find the corresponding long address of each node in network according to the
  short address of the node;
- Data security: Integrated with ZigBee 3.0 security communication standard, the network contains multi-level security keys;
- UART configuration: Module built-in UART commands, the user can configure (view) the parameters and functions of module via UART command.
- Change network PAN\_ID: Network PAN\_ID switch freely. Users can define PAN\_ID to join the corresponding network by themselves or automatically select PAN-ID to join the network.
- Network opening time can be configured and can be configured to open the network for a period of time. During

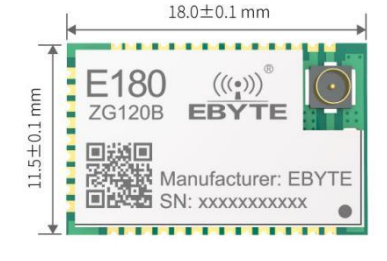

this period, ZigBee 3.0-compliant devices can join the network. After this period of time, the network will be shut down and no devices can join. It can also be configured to open permanently. Any ZigBee 3.0 standard device can be added;

- GPIO control:Local/remote GPIO control function, there are 4 IO for users to select.
- PWM control :Local/remote PWM control function, there are 5 PWM channels for users to select.
- ADC control: Read local/remote adc, there are 5 ADC channels for users to select.
- Onekey recovery of baud rate: The module supports onekey recovery of baud rate when users forget the baud rate. The baud rate is 115200(default).
- Serial port receiving wake-up: Support serial port receiving wake-up function. When the module is in sleep state, it will wake up when receiving a frame of data greater than or equal to 25 bytes. This data is wake-up frame used for wake-up module and will not be treated as data processing;
- Module restore: Users can restore the module via UART commands.
- Recover factory setting: Users recover the factory setting via UART commands.
- Air configuration: Users can use the air configuration command to remotely configure other devices in network.

### 1.3 Device type introduction

There are three types of logical devices in ZigBee Network: Coordinator, Router, End-Device, and Sleep-End-Device.

A ZigBee network consists of one Coordinator and multiple Routers and multiple End-Devices (the end nodes can be divided into Sleep-End-Device and End-Device.

#### 1.3.1 End-Device

The main task of the device is to send and receive messages, and other nodes are not allowed to connect with the devices. The End-device is always in working state, and can receive and transmit data at any time. The standby current of this device type is about 4 mA.

#### 1.3.2 Sleep-End-Device

The Sleep-End-Device enters the sleep state when there is no data receiving and sending, and the sleep current is as low as about 2.5uA.

Sleep terminal wakeup can also be awakened through the function pin WAKE. WAKE defaults to high level. Pull down the WAKE pin to wake up the module continuously, and release the WAKE pin to restore the default high level and the module resumes sleep.

When it is necessary to receive data, it is received through periodic wake-up. The longer the wake-up cycle is set, the later the reception will be. The wake-up cycle must be set less than 30 seconds. If you only need to upload data, you can set the wake-up cycle to be greater than 30 seconds or longer to reduce power consumption (default is 5 minutes), such as battery powered sensors.

#### 1.3.3 Router

The other nodes are allowed to connect with the routing device to extend the coverage of the network. The main task is to forward packets, play the role of relay routing, and have all the functions of the end-device. If one node has multiple paths to another node, when one of the paths fails, the network automatically adjusts to other optimal paths for transmission to ensure data arrives. A router can establish its own network or join someone else's network. The router is always active, so it must be powered by the main power.

#### 1.3.4 Coordinator

The coordinator has the function of establishing and managing the network, controlling whether other nodes are allowed to join the network, storing network information, and having all the functions of routing equipment. It's main task is to manage the network, record the information of sub nodes, forward messages, and at the same time, the coordinator needs to identify the authority of the end device requesting access to the network.

### 1.4 Application

- Smart home and industrial sensors;
- Security system and positioning system;
- Wireless remote control, UAV;
- Wireless game remote control;
- Health care products;
- Wireless voice, wireless headphones;
- Meter reading architecture (AMI);
- Automotive industry applications.
- Building automation solutions
- Automation application of agricultural greenhouse.

# 2. Technical parameter

### 2.1 Limit parameter

| Main novemeter           | Perfor | mance | Domork                                                  |                                                        |
|--------------------------|--------|-------|---------------------------------------------------------|--------------------------------------------------------|
| Main parameter           | Min    | Max   | Kemark                                                  |                                                        |
| Voltage supply (V)       | 0 3.8  |       | Voltage over 3.8V will cause permanent damage to module |                                                        |
| Dissiring new on (dDm)   | 10     |       |                                                         | Chances of burn is slim when modules are used in short |
| Blocking power (dBm)     | -      | 10    | distance                                                |                                                        |
| Working temperature (°C) | -40    | +85   | Industrial grade                                        |                                                        |

# 2.2 Working parameters

| Main parameter Performance Remark |
|-----------------------------------|
|-----------------------------------|

|                           |                         | Min.            | Тур.      | Max.       |                                                     |  |
|---------------------------|-------------------------|-----------------|-----------|------------|-----------------------------------------------------|--|
| Opera                     | ting voltage (V)        | 1.9             | 3.3       | 3.8        | ≥3.3 V ensures output power                         |  |
| Commu                     | nication level (V)      |                 | 3.3       |            | For 5V TTL, it may be at risk of burning down       |  |
| Working                   | g temperature (°C)      | -40             | -         | +85        | Industrial design                                   |  |
| Free                      | uency (MHz)             | 2405            | -         | 2480       | Support ISM band                                    |  |
| Power                     | TX current (mA)         | 135             |           |            | Instant power consumption                           |  |
| consumpt                  | RX current (mA)         | 10              |           |            |                                                     |  |
| ion                       | Sleep current $(\mu A)$ | 2.5             |           |            | Instant power consumption                           |  |
| 1                         | Max Tx power (dBm)      | 18              | 19        | 20         | RF transmitting power up to 20dbm                   |  |
|                           | Air data rate (bps)     |                 | 250k      |            | Air data rate is 250kbps                            |  |
| Ma                        | in parameter            |                 | Descripti | ion        | Remark                                              |  |
|                           |                         |                 |           |            | Between two points (ZigBee network supports         |  |
| Distance for reference    |                         | 1300m           |           |            | routing multi hop function, and the transmission    |  |
|                           |                         |                 |           |            | distance can be extended by increasing the router). |  |
| Crystal frequency 38.4MHz |                         |                 |           |            |                                                     |  |
|                           | Protocol                | Zigbee 3.0      |           | .0         | Standard ZigBee 3.0 protocol                        |  |
|                           | Packing                 |                 | SMD       |            |                                                     |  |
|                           | Connector 1.27mm        |                 | 1         | Stamp hole |                                                     |  |
|                           | IC EFR32MG1B232F256GM32 |                 |           |            |                                                     |  |
|                           | FLASH 256KB             |                 |           |            |                                                     |  |
|                           | RAM 32KB                |                 |           |            |                                                     |  |
|                           | Core                    | Cortex-M4       |           | 14         |                                                     |  |
|                           | Size                    | 11.5*18mm       |           | ım         |                                                     |  |
|                           | Antenna                 | Stamp hole/IPEX |           | IPEX       | 50 ohm impedance                                    |  |
|                           | Weight                  |                 | 0.9±0.1g  | g          |                                                     |  |

# 3. Mechanical characteristics

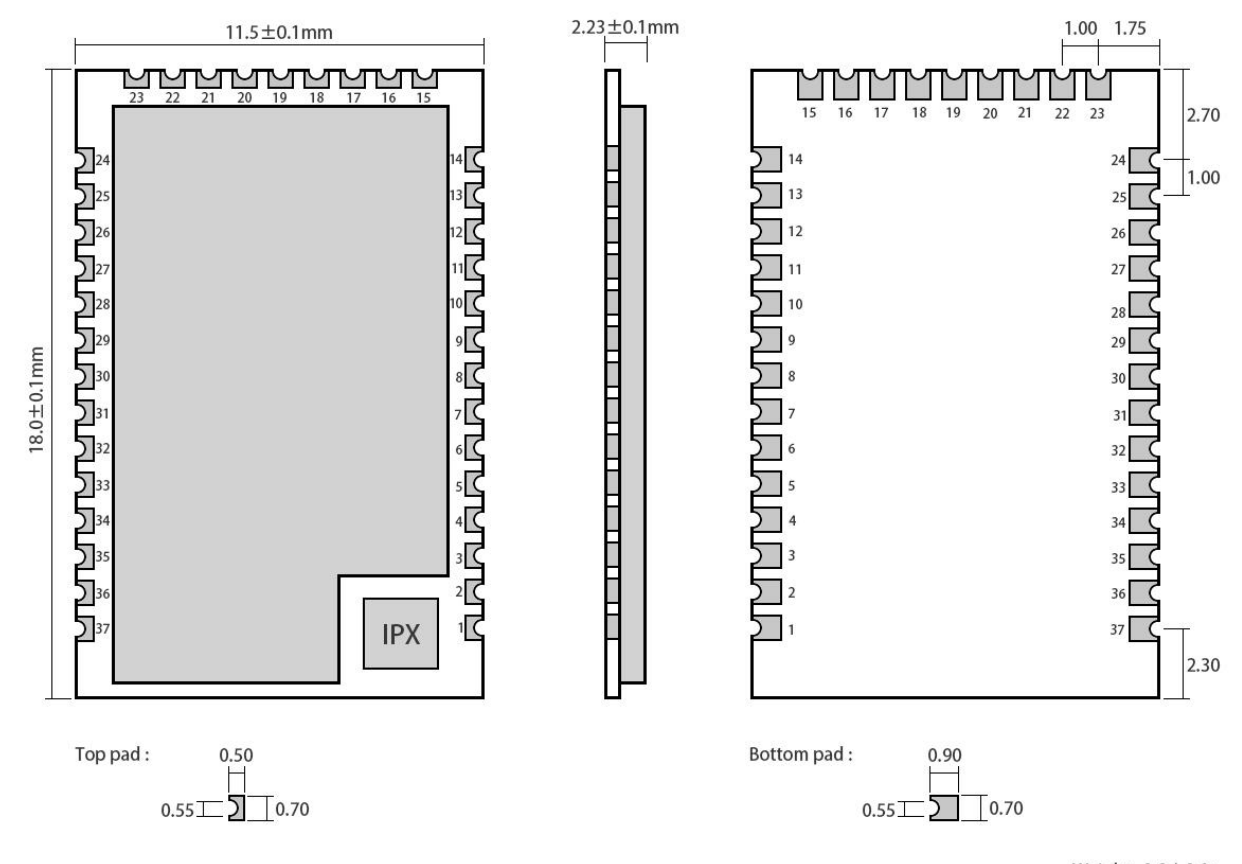

Weight : 0.9±0.1g Pad quantity : 37 Unit : mm

| D:n No        | Din itom     | Pin           | Application                                                                      |  |
|---------------|--------------|---------------|----------------------------------------------------------------------------------|--|
| FIII NO.      | P In ttem    | direction     | Аррисатion                                                                       |  |
| 1             | ANT          | Input /Output | Externally connected with stamp hole                                             |  |
| 2             | GND          |               | Ground, connecting to power source referential ground                            |  |
| 2             | DD12         | Innut         | TOUCHLINK pin to be continuously pulled lower than 3000ms and it will            |  |
| 5             | PDIS         | Input         | initiate a ZLL network or join request                                           |  |
|               |              |               | The WAKE pin is mainly used to wake up the sleeping terminal. It is high level   |  |
| 4             | PD14         | Input         | when power is on. When the pin is pulled low externally, the sleeping terminal   |  |
|               |              |               | device will be woken up.                                                         |  |
| 5             | PA0(TX)      | Output        | UART TX pin                                                                      |  |
| 6             | PA1(RX)      | Input         | UART RX pin                                                                      |  |
| 7             | NC           |               |                                                                                  |  |
| 8             | NC           |               |                                                                                  |  |
| 0             | DD16         | I             | Working mode switching pin. When the pull-down time is longer than 500ms,        |  |
| 9             | 9 PD15 Input |               | the working mode is switched.                                                    |  |
| 10            | DD11         | Innut         | The UART_BAUD_RESET pin is used to reset the device baud rate. The               |  |
| 10 PB11 Input |              | Input         | power-on default is high. In any mode, if this pin is pulled lower for more than |  |

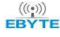

|    |             |               | 1000ms, the serial port parameters of the module will be restored to the default   |
|----|-------------|---------------|------------------------------------------------------------------------------------|
|    |             |               | 115200.                                                                            |
|    |             |               | The ACK pin is used to indicate the last user data transmission status. This pin   |
| 11 | PB12        | Output        | is pulled low before the transmission is started, and the pin is pulled high after |
|    |             |               | the transmission is successful.                                                    |
| 12 | PB13(GPIO0) | Input /Output | GPIO input/output port 0                                                           |
| 13 | VCC         |               |                                                                                    |
| 14 | GND         |               |                                                                                    |
| 15 | NC          |               |                                                                                    |
| 16 | NC          |               |                                                                                    |
| 17 | NC          |               |                                                                                    |
| 10 | DC10        | 0.4.4         | AUX pin indicates the current working state of the device. When the pin is low,    |
| 18 | PC10        | Output        | it indicates that the device is busy, and high indicates that the device is idle.  |
| 19 | PF2(GPIO2)  | Input /Output | GPIO input/output port 2                                                           |
| 20 | NC          |               |                                                                                    |
| 21 | PC11(ADC1)  | Input         | ADC Detection port 1                                                               |
| 22 | NC          |               |                                                                                    |
| 23 | NC          |               |                                                                                    |
| 24 | NC          |               |                                                                                    |
| 25 | SWCLK       | Input /Output | DBG_SWCLKTCK                                                                       |
| 26 | SWDIO       | Input /Output | DBG_SWDIOTMS                                                                       |
| 27 | PB14(PWM0)  | Output        | PWM output port 0                                                                  |
| 28 | PB15(PWM2)  | Output        | PWM output port 2                                                                  |
| 29 | NC          |               |                                                                                    |
| 30 | PF3         | Output        | LINK pin shows current network state, high level means access to network           |
| 31 | NC          |               |                                                                                    |
| 32 | NC          |               |                                                                                    |
| 33 | NC          |               |                                                                                    |
| 34 | NC          |               |                                                                                    |
| 35 | NC          |               |                                                                                    |
| 36 | GND         | Input /Output | Ground                                                                             |
| 37 | nRESET      | Input         | Reset                                                                              |

# 4. Operation mode

## 4.1 Transmission mode

When the module enters the transmission mode, any data received by the serial port will be sent out by wireless. The transmission mode is wireless communication between network nodes, including unicast, broadcast, multicast, etc.

### 4.2 Configuration mode

When the module enters the configuration mode, the data received by the serial port defaults to the configuration instruction, which configures and operates the function of the device. In the configuration mode, the data received by the serial port is regarded as the hex instruction.

### 4.3 Mode switch

#### 4.3.1 Command switch

The module power on initialization defaults to the transmission mode

In transmission mode, when the serial port receives "2A 2D 2E" character, it will enter the configuration mode. After entering the configuration mode successfully, it will return "7A 7D 7E " character. In configuration mode, when the serial port of the module receives "2F 2C 2B " character, the module exits the configuration mode, enters the transmission mode, and returns "7F 7C 7B" character after entering the transmission mode successfully.

#### 4.3.2 Pin switching

Working mode switch pin PB11, internal configuration pull-up resistance input mode, power on default high level, in any mode, when mode switch pin PB11 is pulled down more than 500ms, the module working mode switch, as shown in the figure below:

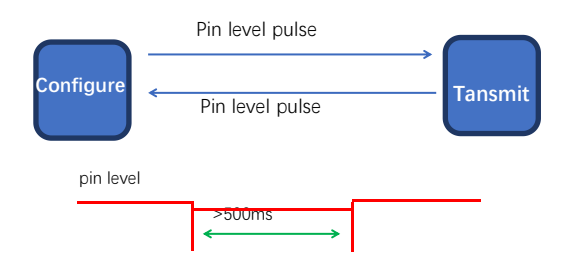

# 5.Transmission mode

### 5.1 Data transmission mode

The data transmission mode includes unicast, broadcast and multicast.

### 5.1.1 Broadcast mode

In broadcast mode, the sending device sends the data received by the serial port to each node in network (including itself), and all non-sleeping devices in network will receive data.

#### 5.1.2 Multicast mode

In multicast mode, first set the group number (for grouping) for the devices in network. The sending device must specify the target group number (to which group to send the data). Then the sending device will send the data received by the serial port to the network, and the devices with the same group number in network will receive the data.

### 5.1.3 Explanation of periodic multicast and broadcast mechanism

ZigBee's broadcast, or multicast, mechanism allows broad cast data to be sent out, and other broadcast capable nodes to forward the broadcast packet when they receive it, thus jumping back and forth to ensure that the entire network receives the broadcast. Therefore, the ZigBee Alliance stipulates that in order to ensure network stability, a maximum of 8 broadcasts should be sent in 9 seconds, and packets with more than 8 broadcasts should be discarded. Periodic multicast data transmission cycle is recommended to be greater than or equal to 1000ms. Data blocking (or rounding out) may occur if less than 1000ms

### 5.2 Receive data output method

The receiving data output mode refers to a manner in which the serial port outputs data after the module receives the wireless data;

#### 5.2.1 Transparent output

If the output mode of the configuration device is transparent output, the module will output the original data through the serial port after receiving the wireless data;

#### 5.2.2 Data + short address

When the output mode is data + short address, after receiving the wireless data, the serial port will output the original data + the short address of the sending device;

#### 5.2.3 Data+Long address

When the output mode is data + long address, after receiving the wireless data, the serial port will output the original data + the long address of the sending device;

#### 5.2.4 Data+RSSI

When the output mode is data + RSSI, after the module receives the wireless data, the serial port will output the original data + receive the RSSI value of the data packet;

#### 5.2.5 Data+short address+RSSI

When the output mode is data + short address + RSSI, after receiving the wireless data, the serial port will output the original data + the short address of the sending device + the RSSI value of the received data packet;

#### 5.2.6 Data+long address+RSSI

When the output mode is data + long address + RSSI, after receiving the wireless data, the serial port will output the original data + the long address of the sending device + the RSSI value of the received data packet; Note: The maximum packet length supported by the sender for a single packet is 72 bytes.

# 6.Application function and instruction configuration

### 6.1 Function pin

#### 6.1.1 LINK

LINK pin indicates the current network status, after the device is successfully connected to the network, the current pin is pulled high. When the device has no network or the parent node is lost, this pin is pulled low. The external device can query the device network status through the pin level. In coordinator mode, this pin indicates whether the module is establishing a network normally;

#### 6.1.2 WAKE

The WAKE pin is mainly used to wake up the dormant terminal. It defaults to a high level when it is powered on. When the pin is externally pulled down, the dormant terminal device will continue to be awakened. When the pin is released externally, it will return to high level and enter sleep; Sleep time is determined by the duration of the external pull down of this pin; for non-sleeping devices, this pin is meaningless;

#### 6.1.3 AUX

The AUX pin indicates the current working status of the device. When the pin is low, the device is busy; when the pin is high, the device is idle; when the device receives data, the module will pull the AUX pin low after AUX\_delaytime, and the serial port will start outputting Data, used to wake up the external control device, AUX\_delaytime is 4ms by default, which can be changed by the serial port command, and the customer can decide according to the wake-up time of the main chip;

#### 6.1.4 ACK

ACK pin is used to indicate the status of the last user data transmission, The pin is pulled low before the transmission is started. After the transmission is successful, the pin is pulled high. The user can judge whether the data is successfully arrived by the status of the pin. This pin function does not instruct the coordinator to send a broadcast message.

#### 6.1.5 TOUCHLINK

TOUCHLINK pin, which is continuously pulled low for more than 3000ms, will initiate a ZLL network setup or join request. ZLL's touch link protocol includes an initiator and a target. The initiator is End-device and Sleep-End-device. The target is generally a router. When the touch link pin is continuously pulled down for more than 3000ms, the initiator will send a network establishment or joining request to the target.

#### 6.1.6 UART BAUD RESET

UART\_BAUD\_RESET pin is used to reset the baud rate, The default level is high when the device is powered on.

In any mode, the pin of the module is pulled down for more than 1000ms. The serial port parameters will be restored to the default 115200 and 8N1.

| Function pin    | Pin port |
|-----------------|----------|
| LINK            | PF7      |
| WAKE            | PD14     |
| AUX             | PD15     |
| ACK             | PB13     |
| TOUCHLINK       | PD13     |
| UART_BAUD_RESET | PB12     |

## 6.2 Wireless remote configuration function

The module supports remote configuration function. The 2-byte wireless configuration ID is identified by A8 8A by default. The user can modify the remote configuration ID. When the first two bytes of wireless air data received by the module are wireless configuration ID, the module judges that the data packet is a remote configuration command and executes the corresponding command operation. The data packet will not be output through the serial port.

### 6.3 Touch link Functional application

#### 6.3.1 Touch link Introduction

Touch link belongs to the standard networking mechanism in ZigBee Light Link (ZLL) protocol. Touch link is a contact connection. When two modules are close to each other within a certain range, touch link is activated by button or command. A ZigBee communication network is established between the two modules.

The touch link of the ZLL protocol defines an initiator and a target. The primary responsibility of the initiator is to initiate the touch link process, which is usually defined as the initiator. The target's role is to wait for a nearby touch link request. If the initiator does not have a network, the target needs to establish a new network. If the initiator has a network, the target joins the initiator's network. The lower router will be defined as the target. In a typical light control application,

the remote is the end-device initiator and the light is the router target.

#### 6.3.2 Steps of creating a touch link network

(1) First, before the initiator (end-device) initiates a touch link network, if the initiator (end-device) has joined other networks before, the information of the previous network must be removed to make the network state in the state of no network.

(2)Secondly, the initiator (end-device) initiates a touch link scan request to discover the target person (router) existing around, and the scanned person is as close as possible to the initiator in scanning process, and the other devices are far away from the scanning area as much as possible (the threshold of the scanning signal is -40 dBm), that is, devices with signal strength greater than -40dBm will be scanned), if scanning more than two target devices will affect the success rate of touch link

(3) Secondly, after the initiator scans the target device, if it initiates the touch link for the first time, it initiates a request to create a new network to the target; if the touch link has succeeded before, it initiates the touch link to the target. Network request.

(4) Finally, the target responds to the initiator's request to create a new network or join the touch link network.

After the above steps, a new ZLL touch link network has been completed. There may only be one initiator in network, and other nodes are all targets. Before the touch link, the initiator must first clear the previously added network. During the touch link process, only one device is close to one device at a time. The touch link network can be used without coordinator and only requires end-device and router, so that the network is simpler and more convenient, and is widely used in the field of lighting control.

# 6.4 Functional parameter description

The module provides a wide range of configurable parameters that can be flexibly adapted to the actual application needs to build different forms of network.

| Configuration<br>information | Property             | Parameter<br>range    | Function Description                                               |  |  |
|------------------------------|----------------------|-----------------------|--------------------------------------------------------------------|--|--|
|                              |                      |                       | The PANID is the network identifier of ZIGBEE and is used to       |  |  |
|                              |                      | 00000~                | determine the identity of the network to which it belongs. All     |  |  |
| PANID                        | Read/write           | 0x0000 <sup>,~</sup>  | devices in the same network must have the same PANID. When         |  |  |
|                              |                      | UXITIT                | the end-device or router is configured as 0xFFFF, it can join any  |  |  |
|                              |                      |                       | network that already exists on the same channel;                   |  |  |
|                              |                      |                       | It is used to distinguish each node in network. Each device is in  |  |  |
| Local network                |                      | 0x0000~<br>0xFFFF     | the same network. The local network address must be unique.        |  |  |
|                              | Read                 |                       | When the network is not added, the network address of the device   |  |  |
| address                      |                      |                       | is 0xFFFF. After joining, the short address of the device is       |  |  |
|                              |                      |                       | allocated by the coordinator. The coordinator is fixed at: 0x0000; |  |  |
|                              |                      |                       | Indicates the network status of the current device, including no   |  |  |
| Naturally status             | Dead                 | 0、1、2、3、<br>4         | network, currently joining the network, successfully joining the   |  |  |
| Network status               | Read                 |                       | network, having the network but losing the parent node, leaving    |  |  |
|                              |                      |                       | the current network, and so on;                                    |  |  |
| Target network               | Deed/wwite           | $0\mathrm{x}0000\sim$ | The current device communication destination (short address) can   |  |  |
| address                      | ss Read/write 0xFFFF |                       | be switched at any time through configuration commands;            |  |  |
| Local MAC<br>address         | Read                 | 64bitMAC              | Module factory MAC address, user can not be changed                |  |  |

| Target MAC<br>address | Read/Write    | 64bitMAC         | In fixed-point mode, use long address to send;                                                                                                    |  |  |
|-----------------------|---------------|------------------|----------------------------------------------------------------------------------------------------|--|--|
| Device type           | Read/Write    | C, R, E, S       | They are: coordinator, router, end-device and sleep end-device;                                                                                                    |  |  |
| Channel               | Read/Write    | CH11~26          | The physical channel through which ZIGBEE works;                                                                                                    |  |  |
|                       |               | 0, 1, 2, 3,      | The transmission modes of the configuration module are: broadcast mode,                                                                                                    |  |  |
|                       |               | 4, 5             | multicast mode, short address on demand mode, long address on demand                                                                                                    |  |  |
| Transmit mode         | Read/Write    |                  | mode, protocol on demand, and protocol multicast. For details, please see                                                                                                    |  |  |
|                       |               |                  | the corresponding mode function introduction;                                                                                                    |  |  |
|                       |               |                  | The data output mode is:                                                                                                    |  |  |
|                       |               |                  | Transparent transmission;                                                                                                    |  |  |
|                       |               |                  | Data + short address;                                                                                                    |  |  |
| Output mode           | Read/Write    | 0, 1, 2, 3,      | Data + long address;                                                                                                    |  |  |
|                       |               | 4、5              | Data + RSSI;                                                                                                    |  |  |
|                       |               |                  | Data + short address + RSSI:                                                                                                    |  |  |
|                       |               |                  | Data + long address + RSSI:                                                                                                    |  |  |
|                       |               |                  | Module output power: 0 to 20dbm: high power consumption                                                                                                    |  |  |
| Transmitting          | Read/Write    | $0\sim 20$ dbm   | requirements where the distance is not required the transmission                                                                                                    |  |  |
| power                 | 110000 (11100 | 0 2000111        | nower can be reduced to save average power consumption:                                                                                                    |  |  |
|                       |               |                  | It is used to determine whether the data received by the air in the                                                                                                    |  |  |
| Remote                |               |                  | air is a remote configuration command. The customer can change                                                                                                    |  |  |
| configuration         | Read/Write    | 2 byte           | the unlimited configuration ID according to the requirements. The                                                                                                    |  |  |
| ID                    |               |                  | default is A 8 8 A.                                                                                                    |  |  |
| Local network         |               |                  |                                                                                                    |  |  |
| group number          | Read/Write    | 0~255            | Used to configure the device number of the device in network;                                                                                                    |  |  |
| Target network        |               |                  | Group number corresponding to the target when configuring device                                                                                                    |  |  |
| group number          | Read/Write    | 0~255            | multicast:                                                                                                    |  |  |
|                       |               |                  | It is used to configure the wake-up cycle of the end-device sleep device.                                                                                                    |  |  |
| Wake-up period        | Read/Write    | 0~2010s          | The larger the cycle is, the lower the overall power consumption is, but                                                                                                    |  |  |
| (sleep time)          |               |                  | the greater the delay of receiving data is:                                                                                                    |  |  |
|                       |               |                  | It is used to configure the opening and closing of network security                                                                                                    |  |  |
| Network               | Read/Write    | $10 \sim 2540 s$ | During the opening period, the device can join the network and during                                                                                                    |  |  |
| opening time          | 110000 (11100 | 10 20100         | the closing period, the device cannot join:                                                                                                    |  |  |
| Lost parent node      |               |                  |                                                                                                    |  |  |
| reconnection          | Read/Write    | 1~255            | When the parent node is lost (the coordinator is powered down), the end-                                                                                                    |  |  |
| period                | itead/ wille  | minutes          | device reconnects the previous network at regular intervals;                                                                                                    |  |  |
| period                |               |                  | After the parent node is lost the maximum number of                                                                                                    |  |  |
| Maximum               |               | 1 to 255         | reconnections if it has not been reconnected successfully clears                                                                                                    |  |  |
| number of             | Read/Write    | times            | the previous network information resears the new network and                                                                                                    |  |  |
| reconnections         |               | times            | the scanning period is equal to the reconnection period:                                                                                                    |  |  |
| IO state              | Read/Write    | High/Low         | Access/control module level status of the GPIO channel:                                                                                                    |  |  |
|                       | Read/ Wille   | Tigh/Low         | Access/control module duty avale and period of the DWM                                                                                                    |  |  |
| PWM                   | Read/Write    | 1~65535ms        | Access/control module duty cycle and period of the PWM                                                                                                    |  |  |
|                       |               |                  | Developed the ADC such as the days in the ADC such as the days in the ADC such as the days in the ADC such as the days in the ADC such as the ADC such as the days in the ADC such as the ADC such as the ADC |  |  |
| ADC value             | Read          | 0~3700mv         | Kead the ADC value of the device, where 0 channel can read the                                                                                                    |  |  |
|                       |               |                  | device power voltage value, and the ADC can detect 3.7V voltage                                                                                                    |  |  |

when the voltage is up to 3.7V;

### 6.5 HEX User instruction set

## 6.5.1 Instruction rule

Local serial port read format: Network parameter reading FE LEN CMD FF Peripheral parameter reading FE LEN CMD CHANNEL FF FE : fixed head LEN: Actual length of DATA CMD: Actual named ID CHANNEL: Channel selection for PWM, ADC, GPIO read FF: Command terminator Read return format: FB CMD DATA FB : fixed head CMD: Command ID DATA: parameter Local serial port configuration format: FD LEN CMD DATA FF FD : fixed head LEN: Actual length of DATA CMD: Actual named ID DATA: Actual parameter FF: Command terminator Configuration return: FA CMD FA: fixed head CMD: Command ID Return when reading / configuring access: F7 FF does not exist the information / reading / configuration / format failed Wireless remote reading/ configuration format: add the wireless configuration ID before the instruction format of local serial port mode The default is A8 8A (The value can be modified), for example: The configuration format is A8 8A FD LEN CMD DATA FF Parameter reading format: A8 8A FE LEN CMD (CHANNEL) FF

Network operation format: F5 LEN CMD DATA FF F5 : fixed head LEN: Actual length of DATA CMD: Actual named ID DATA: Actual parameter FF: Command terminator Configuration return: FC CMD STATUS FC: Fixed head CMD: Actual named ID Status: 00 operation succeeded 01 operation failed

# 6.5.2 Read instruction set

| Command description          | Command    | Command format           | Command example           |
|------------------------------|------------|--------------------------|---------------------------|
|                              | ID         |                          |                           |
| Decidencies from a           |            | Send: FE 01 01 FF        | Send: FE 01 01 FF         |
| Read device type             | 01         | Return: FB 01 dev_type   | Return: FB 01 03          |
| Dead notwork state           | 02         | Send: FE 01 02 FF        | Send: FE 01 02 FF         |
| Read network state           | 02         | Return: FB 02 nwk_state  | Return: FB 02 02          |
| Read network PAN_ID          | 02         | Send: FE 02 03 FF        | Send: FE 02 03 FF         |
|                              | 03         | Return: FB 03 pan_id     | Send: FB 03 FE 5B         |
| Dood loool short address     | 05         | Send: FE 02 05 FF        | Send: FE 02 05 FF         |
| Read local short address     | 05         | Return: FB 05 Short_Addr | Return: FB 05 F6 FA       |
|                              |            |                          | Send: FE 08 06 FF         |
| Read local MAC address       | 06         | Send: FE 08 06 FF        | Return: FB 06 1F 1C 21 FE |
|                              |            | Return: FB 06 Mac_Addr   | FF 57 B4 14               |
| Read short address of father |            | Send: FE 02 07 FF        | S 1 EE 02 07 EE           |
| nodes                        | 07         | Return: FB 07            | Send: FE 02 07 FF         |
|                              |            | Coor_shortAddr           | Return: FB 07 00 00       |
| Deed short MAC address of    | 08         | Send: FE 08 08 FF        | Send: FE 08 08 FF         |
| Read short MAC address of    |            | Return: FB 08 Coor       | Return: FB 08 0C 46 0C FE |
| father nodes                 |            | _Mac_Addr                | FF 9F FD 90               |
| Read network group number    | 00         | Send: FE 01 09 FF        | Send: FE 01 09 FF         |
|                              | 09         | Return: FB 09 group      | Return: FB 09 01          |
| Read communication channel   | 0A         | Send: FE 01 0A FF        | Send: FE 01 0A FF         |
|                              |            | Return: FB 0A channel    | Return: FB 0A 0B          |
| Read Send power              | 0D         | Send: FE 01 0B FF        | Send: FE 01 0B FF         |
|                              | 0B         | Return: FB 0B txpower    | Return: FB 0B 0A          |
|                              | 0.0        | Send: FE 01 0C FF        | Send: FE 01 0C FF         |
| Read UARI baud rate          | 00         | Return: FB 0C baud       | Return: FB 0C 09          |
|                              |            | Send. FE 01 0D FE        | Send: FE 01 0D FF         |
| Read sleep time              | 0D         | Paturn, FR 0D clean time | Return: FB 0D 54          |
|                              |            | Return: TB 0D steep_time |                           |
| Read target short network    |            | Send: FE 02 23 FF        | Send, FF 02 23 FF         |
| address                      | 23         | Return: FB 23            | Return: FB 23.00.00       |
|                              |            | Dec_ShortAddr            | Retuint. 1 B 23 00 00     |
| Read target network group    | 24         | Send: FE 01 24 FF        | Send: FE 01 24 FF         |
| number                       | <u>∠</u> ⊤ | Return: FB 24 Dec_netid  | Return: FB 24 00          |
| Read target long address     | 25         | Send: FE 08 25 FF        | Send: FE 08 25 FF         |
| Kead target long address     | 23         | Return: FB 25 Dec_mac    | Return: FB 25 0A 1C 21    |

|                                                 |         |                                                                                                  | FE FF 57 B4 14                                                                                                    |
|-------------------------------------------------|---------|--------------------------------------------------------------------------------------------------|----------------------------------------------------------------------------------------------------|
| Read system transmitting                        | 26      | Send: FE 01 26 FF                                                                                | Send: FE 01 26 FF                                                                                                    |
| mode                                            | 20      | Return: FB 26 send_mode                                                                          | Return: FB 26 02                                                                                                    |
| D                                               | 27      | Send: FE 01 27 FF                                                                                | Send: FE 01 27 FF                                                                                                    |
| Read data output mode                           | 27      | Return: FB 27 out_mode                                                                           | Return: FB 27 00                                                                                                    |
| Read centralized network                        | 20      | Send: FE 01 28 FF                                                                                | Send: FE 01 28 FF                                                                                                    |
| open time                                       | 28      | Return: FB 28 net_opentime                                                                       | Return: FB 28 FF                                                                                                    |
| The parent node loses the                       |         | Send: FE 01 29 FF                                                                                |                                                                                                    |
| network reconnection                            | 29      | Return: FB 29                                                                                    | Send: FE 01 29 FF                                                                                                    |
| period                                          |         | net_rejoinperiod                                                                                 | Return: FB 29 05                                                                                                    |
| The maximum number of                           |         | Send: FE 01 30 FF                                                                                |                                                                                                    |
| times the parent node lost                      | 30      | Return: FB 30                                                                                    | Send: FE 01 30 FF                                                                                                    |
| network reconnection                            |         | net_rejoincount                                                                                  | Return: FB 30 05                                                                                                    |
| Read wireless                                   | 21      | Send: FE 02 31 FF                                                                                | Send: FE 02 31 FF                                                                                                    |
| configuration ID                                | 31      | Return: FB 31 header                                                                             | Return: FB 31 A8 8A                                                                                                    |
| Read all device data                            | FE      | Send: FE 2F FE FF<br>Return: FB FE all_info                                                      | Send: FE 2F FE FF<br>Return: FB FE 03 02 FE 5B<br>F6 FA 1F 1C 21 FE FF 57<br>B4 14 00 00 0C 46 0C FE<br>FF 9F FD 90 01 0B 0A 09<br>54 00 00 00 0A 1C 21 FE FF<br>57 B4 14 02 00 FF 05 05 A8<br>8A |
| Read remote/local GPIO level                    | 20      | Send: FE 03 20 Gpiold FF<br>Return: FB 20 Gpiold In/Out<br>level                                 | Send: FE 03 20 00 FF<br>Return: FB 20 00 01 01                                                                                                    |
| Read remote/local PWM state                     | 21      | Command: FE 06 21 PWMId<br>FF<br>Return: FB 21 PWMId<br>start/stop<br>Period Period duty<br>duty | Send: FE 06 21 00 FF<br>Return: FB 21 00 01<br>0A 3E 63 50                                                                                                    |
| Read local /remote ADC state                    | 22      | Command: FE 03 22 adcid FF<br>Return: FB 22 adcid voltage1<br>voltage2                           | Send: FE 03 22 00 FF<br>Return: FB 22 00 0C E4                                                                                                    |
| Number of end-device                            |         | Command, FE 01 22 FE                                                                             | Send, FF 01 32 FF                                                                                                    |
| nodes reading the parent node                   | 32      | Return: FB 32 child_count                                                                        | Return: FB 32 0A                                                                                                    |
| Read the parent node's end-device node schedule | 33      | Command: FE 0E 33 FF<br>Return: FB 33 index dev_type<br>Short_Addr Mac_Addr                      | Send: FE 0E 33 FF<br>Return: FB 33 00 03 FE 5B<br>0A 1C 21 FE FF 57 B4 14                                                                                                    |
| I                                               |         | I                                                                                                | 1                                                                                                    |
| Read the firmware 3                             | 4 Comma | nd: FE 03 34 FF Set                                                                              | nd: FE 03 34 FF                                                                                                    |

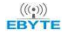

E180-ZG120B User Manual

| version number              |    | Return: FB 34 FirmwareVersion  | Return: FB 34 82 69 01  |
|-----------------------------|----|--------------------------------|-------------------------|
| Read the delayed printing   | 35 |                                |                         |
| time of AUX wake up         |    | Send: FE 01 35 FF              | Send: FE 01 35 FF       |
| external MCU serial port    |    | Return: FB 35 AUX_delaytime    | Return: FB 35 04        |
| in wireless receiving state |    |                                |                         |
| Read UART wake up           | 36 | Send: FE 01 36 FF              | Send: FE 01 36 FF       |
| keep time                   |    | Return: FB 36 Uart_holdtime    | Return: FB 36 64        |
| Read port info.             | 37 | Send. FE 05 37 FE              | Send: FE 05 37 FF       |
|                             |    | Send: FE 05 37 FF              | Return: FB 37 01 FE B0  |
|                             |    | Return: FB 57 Endpoint_into    | 05 04                   |
| Read link key of trust      | 38 |                                | Send: FE 10 38 FF       |
| center                      |    | Send: FE 10 38 FF              | Return: FB 38           |
|                             |    | Return: FB 10 TrustCentLinkKey | 5A 69 67 42 65 65 41 6C |
|                             |    |                                | 6C 69 61 6E 63 65 30 39 |
| Read the RSSI threshold     | 39 | Send: FE 02 39 FF              | Send: FE 02 39 FF       |
| of touchlink connection     |    | Return: FB 39 TouchLinkRssi    | Return: FB 39 00 3C     |

# 6.5.3 Configuration instruction set

| Configura davias tura           | Send: FD 01 01 dev_type FF   | Send: FD 01 01 03 FF    |  |
|---------------------------------|------------------------------|-------------------------|--|
| Configure device type           | Return: FA 01                | Return: FA 01           |  |
| Carfinana DAN ID                | Send: FD 02 03 pan_id FF     | Send: FD 02 03 FE 5B FF |  |
| Conligure PAN_ID                | Return: FA 03                | Return: FA 03           |  |
| Configure the network           | Send: FD 01 09 group FF      | Send: FD 01 09 01 FF    |  |
| group number                    | Return: FA 09                | Return: FA 09           |  |
| Configuring                     | Send: FD 01 0A channel FF    | Send: FD 01 0A 0B FF    |  |
| communication channel           | Return: FA 0A                | Return: FA 0A           |  |
| C                               | Send: FD 01 0B txpower FF    | Send: FD 01 0B 0A FF    |  |
| Configure transmit power        | Return: FA 0B                | Return: FA 0B           |  |
| Carforne and a set have done to | Send: FD 01 0C baud FF       | Send: FD 01 0C 09 FF    |  |
| Configure serial port baud rate | Return: FA 0C                | Return: FA 0C           |  |
| Configure sleep time            | Send: FD 01 0D sleep_time FF | Send: FD 01 0D 54 FF    |  |
| (end-device valid)              | Return: FA 0D                | Return: FA 0D           |  |
| Configure the target            | Send: FD 02 23 dec_addr FF   | Send: FD 02 23 00 00 FF |  |
| network short address           | Return: FA 23                | Return: FA 23           |  |
| Configure the target            | Send: FD 01 24 netid FF      | Send: FD 01 24 00 FF    |  |
| network group number            | Return: FA 24                | Return: FA 24           |  |
|                                 |                              | Send: FD 08 25 0A 1C 21 |  |
| Configure target long           | Send: FD 08 25 dec_mac FF    | FE FF 57 B4 14 FF       |  |
| address                         | Return: FA 25                | Return: FA 25           |  |
| Configure system send           | Send: FD 01 26 mode FF       | Send: FD 01 26 02 FF    |  |
| mode                            | Return: FA 26                | Return: FA 26           |  |
| Configure the data output       | Send: FD 01 27 mode FF       | Send: FD 01 27 00 FF    |  |

| mode                           | Return: FA 27                         | Return: FA 26              |
|--------------------------------|---------------------------------------|----------------------------|
| Configure to open              | Send: FD 01 28 time FF                | Send: FD 01 28 FF FF       |
| centralized network time       | Return: FA 28                         | Return: FA 28              |
| Configure the period of        |                                       |                            |
| rejoin after the end-device    | Send: FD 01 29 time FF                | Send: FD 01 29 05 FF       |
| node loses the parent node.    | Return: FA 29                         | Return: FA 29              |
|                                |                                       |                            |
| The maximum number of          |                                       |                            |
| rejoins after the end-device   | Send: FD 01 30 time FF                | Send: FD 01 30 05 FF       |
| node loses the parent node     | Return: FA 30                         | Return: FA 30              |
| Configuring the wireless       | Send: FD 02 31 header FF              | Send: FD 02 31 A8 8A FF    |
| remote configuration ID        | Return: FA 31                         | Return: FA 31              |
|                                |                                       | Send: FD 1A FE 03 FE 5B    |
|                                |                                       | 01 0B 0A 09 54 00 00 00 0A |
| Configure all network          | Send: FD IA FE all_info FF            | 1C 21 FE FF 57 B4 14 02 00 |
| parameters                     | Return: FA FE                         | FF 05 05 A8 8A FF          |
|                                |                                       | Return: FA FE              |
| Configure Remote/Local         |                                       |                            |
| GPIO Input and Output          | Send: FD 03 20 Gpiold In/Out level FF | Send: FD 03 20 00 01 01 FF |
| Status                         | Return: FA 20                         | Return: FA 20              |
|                                | 指令: FD 06 21 PwmId start/stop         | Send: FD 06 21 00 FF 03 65 |
| Configure remote/local         | Period1 Period2 duty1 duty2 FF        | 02 48 FF                   |
| PWM status                     | Return: FA 21                         | Return: FA 21              |
|                                | Send: FD 00 12 FF                     | Send: FD 01 12 FF          |
| Device restart                 | Return: FA 12                         | Return: FA 12              |
|                                | Send: FD 00 13 FF                     | Send: FD 01 13 FF          |
| Restore factory settings       | Return: FA 13                         | Return: FA 13              |
| Read the delayed printing time |                                       |                            |
| of AUX wake up external        | Send: FD 01 35 AUX delaytime FF       | Send: FD 01 35 04 FF       |
| MCU serial port in wireless    | Return: FA 35                         | Return: FA 35              |
| receiving state                |                                       |                            |
| Read UART wake up keep         | Send: FD 01 36 Uart holdtime FF       | Send: FD 01 36 64 FF       |
| time                           | Return: FA 36                         | Return: FA 36              |
|                                |                                       | Send: FD 05 37 01 FE B0    |
| Read port info.                | Send: FD 05 37 Endpoint_info FF       | 05 04 FF                   |
|                                | Return: FA 37                         | Return: FA 37              |
|                                |                                       | Send: FD 10 38             |
|                                |                                       | 5A 69 67 42 65 65 41 6C    |
| Read link key of trust center  | Send: FD 10 38 TrustCentLinkKey FF    | 6C 69 61 6E 63 65 30 39    |
|                                | Return: FA 38                         | FF                         |
|                                |                                       | Return: FA 38              |
| Configure RSSI thresholds for  | Send: FD 02 39 TouchLinkRssi FF       | Send: FD 02 39 00 3C FF    |
| touchlink connections          | Return: FA 39                         | Return: FA 39              |
| 1                              | 1                                     |                            |

#### 6.5.4 Network operation instruction set

| Onen network    | Send: F5 01 40 01 FF | Send: F5 01 40 01 FF |  |
|-----------------|----------------------|----------------------|--|
| Open network    | Return: FC 40 00     | Return: FC 40 00     |  |
| Lagra Natural   | Send: F5 01 40 02 FF | Send: F5 01 40 02 FF |  |
| Leave Network   | Return: FC 40 00     | Return: FC 40 00     |  |
| Create notwork  | Send: F5 01 40 03 FF | Send: F5 01 40 03 FF |  |
| Create network  | Return: FC 40 00     | Return: FC 40 00     |  |
| Start Taughlink | Send: F5 01 40 04 FF | Send: F5 01 40 04 FF |  |
| Start Touchink  | Return: FC 40 00     | Return: FC 40 00     |  |

# 6.6 HEX Parameter description

# 6.6.1 System transmitting mode

mode:

 $0x00 \ Broadcast \ (default)$  ;

0x01 (need to configure the target group number in configuration mode first);

0x02 Transparent transmission on demand + short address (need to configure the target short

address in configuration mode);

0x03 transparent transmission on demand + long address (need to configure the target long address in configuration mode);

0x04 protocol on demand + short address (the first two bytes in the transmission mode are the short address of the target device network);

0x05 protocol multicast (the first byte in the transmission mode is the target network group

number);

#### 6.6.2 Receiving data output mode

mode:

0x00 transparent transmission (default); 0x01 data+short address; 0x02 data+long address; 0x03 data+RSSI; 0x04 data+short address+RSSI; 0x05 data+long address+RSSI;

Note: the maximum package length is 72

#### 6.6.3 Network node type

dev\_type:

0x01 Coordinator 0x02 Router 0x03 End-device (default) 0x04 Sleep-End-device

## 6.6.4 Network state

nwk\_state:

0x00 no network 0x01 Currently joining the network 0x02 joined the network 0x03 A network exists, but the parent node is lost 0x04 Leaving the current network

#### 6.6.5 Network PAN ID

pan\_id:

0x0000~0xFFFE fixed network PAN ID

0xFFFF stochastic network PAN\_ID

PANID Parameters need to be configured before setting up or joining the network.

### 6.6.6 Network short address:

Short Addr: 2 Byte Address randomly assigned by coordinator

#### 6.6.7 MAC address

Mac Addr: 8 Byte Factory unique physical address is fixed

# 6.6.8 Short address of father nodes

Coor\_shortAddr: 2 Byte Short address of the parent node of the current node, If coordinator, should be 0x0000

# 6.6.9 MAC address of father nodes

Coor\_Mac\_Addr: 8 Byte The parent node's long address of the current node

# 6.6.10 Network group number group

group: Group number range 0x01~0xFF (default 0 means no group system default broadcast)

#### 6.6.11 Network Channel

channel Channel range  $0x0B(11) \sim 0x1A(26)$  (default 11 channels) channel The parameters need to be configured before entering the network or establishing a network.

#### 6.6.12 Transmitting Power

txpower Transmitting power level (default 20dBm)

Adjustable range 0~20dbm

txpower: Parameters need to be established before the network or before joining the network.

#### 6.6.13 Buad rate

Baud rate parameter baud comparison table:

|                     | Buad | Baud rate | Buad | Baud rate        |
|---------------------|------|-----------|------|------------------|
|                     | 01   | 4800      | 08   | 76800            |
| To change the baud  | 02   | 9600      | 09   | 115200 (default) |
| of serial           | 03   | 14400     | 0A   | 128000           |
| you need to restart | 04   | 19200     | 0B   | 230400           |
| changed baud rate   | 05   | 38400     | 0C   | 256000           |
| changed badd fate   | 06   | 50000     | 0D   | 460800           |
| 6.6.14 Sleep        | 07   | 57600     |      |                  |

rate configuration communication, the device, and the will take effect.

(1~60) Sleep wake

sleep\_time:

cycle representation 1~60 Unit (s)

 $(61 \sim 255)$  Sleep wake cycle representation  $60+(61-60) *10 \sim 60+(255-60)*10$  Unit(s)

#### 6.6.15 Storage time of father nodes

Time: The maximum setting of ZigBee protocol stack is 30S, If end-device node needs to accept the parent node data, the sleep time configuration cannot be greater than 30S.

#### 6.6.16 Centralized network opening time

Open time :  $(1 \sim 254)$  The time range of network opening is  $(1 \sim 254)$  \*10 Unit(S) 255 Network permanent development

#### 6.6.17 Period of network reconnection after loss of parent node

Rejoin period:  $(1 \sim 255)$  Reconnection cycle range  $1 \sim 255$  Unit(Minute)

#### 6.6.18 The maximum number of attempts to reconnect

Rejoin maxcount:  $(0 \sim 255)$  The range of the maximum number of rejoins is  $0 \sim 255$ 

0: Indicates that the terminal will not perform automatic reconnection after losing its parent node

255: Indicates that the network will always be reconnected to restore the previous network, and the network clear operation will not be performed

Note: After the maximum number of rejoin attempts, if the previous network has not been restored, the previous network information will be cleared. The power consumption of the new network scanned by Rejoin period is higher than that of the network before the restoration. Therefore, for devices with high power consumption requirements, the two parameters of rejoin period and Rejoin maxcount need to be set larger by default, both of which are set to 5

#### 6.6.19 Wireless remote configuration ID

Remote Header: 0x0000 0x0000 indicates the wireless network configuration is turned off,  $0x0001 \sim 0xFFFF$  indicates the remote configuration is turned on, and the default setting is 0xa88a (0xa8 0x8a).

#### 6.6.20 User gpio parameter

Gpio: Format of peripheral configuration data (3 bytes) GpioId In/Out level gpioid : Channel ID

| Channel ID | GPIO Port |
|------------|-----------|
| 00         | PB14 Port |
| 01         | PB15 Port |
| 02         | PC6 Port  |
| 03         | PC7 Port  |

In/Out: Channel output / input mode

0 Output

1 Input

level: Channel Level state

0 Low level

1 High level

2 Flip

Note: When configured as input, the level indicates the input level value is 0 (low level) or 1 (high level). When the output is configured, the level indicates 0 (low level), 1 (high level), 2 (Level flip) output.

#### 6.6.21 User pwm parameter

Pwm Peripheral configuration data format (6 Byte) : PwmId start/stop Period1 Period2 duty1 duty2 PwmId : Channel ID

| Channel ID | PWM GPIO Port |
|------------|---------------|
| 0x00       | PF2 Port      |
| 0x01       | PF3 Port      |
| 0x02       | PF4 Port      |
| 0x03       | PF5 Port      |
| 0x04       | PF6 Port      |

start/stop:Start/stop channel PWM output

0xFF Start PWM

0x00 Stop PWM

period: pwm period time (Unit 1 = 1 ms)

Recommended setting range 0x0A~0xFFFF

Period1 High 8 bits of period

Period2 Low 8 bits of period

If: period=0x0352

Then: Period1=0x03 Period2=0x52

duty: pwm duty cycle time (Unit 1 = 1ms)

Can be set from 0x0A~0xFFFF

duty1 Indicates the upper 8 bits of duty cycle

duty2 Indicates the lower 8 bits of duty cycle

If: duty=0x028A

Then: Period1=0x02 Period2=0x8A

Note: The cycle period value must be greater than duty cycle duty, and the difference between the recommended cycle period and the duty cycle duty is greater than 2ms. If the cycle is less than the duty cycle, The system default cycle period is equal to twice the duty cycle duty, and the duty cycle here represents the high level time.

#### 6.6.22 User adc parameter

Adc Peripheral read data format (3 Byte) : adcid voltage1 voltage2

adcid: ADC channel ID

| Channel ID | ADC GPIO Port            |
|------------|--------------------------|
| 0×00       | VDD Power supply voltage |
| 0x00       | detection                |
| 0x01       | PC8 Port                 |
| 0x02       | PC9 Port                 |
| 0x03       | PC10 Port                |
| 0x04       | PC11 Port                |

Voltage: Read ADC channel voltage value (mV)

Detectable range  $0x0000 \sim 0x0E74$  ( $0 \sim 3700$ ) voltage 1 Indicates high 8 digits

voltage 2 Indicates lower 8 bits

If Read value: voltage =0x0C voltage =0xE4

Then voltage: voltage =0x0CE4

Note: If the power supply voltage is the highest 3.7V, the detection range of the ADC can reach 3.7V.

#### 6.6.23 Configure all network parameters

all\_info: FD 1A FE 03 FE 5B 01 0B 0A 09 54 00 00 00 0A 1C 21 FE FF 57 B4 14 02 00 FF 05 05 A8 8A FF

Node type 03; Network PANID FE 5B; Network group number 01; Channel 0B; Transmitting power 0A; Baud rate 09; Sleep time 54; Target network short address 00 00; Target network group number 00; Target long address 0A 1C 21 FE FF 57 B4 14; System transmitting mode 02; Data output mode 00; Network open time FF; rejoin period 05; rejoin times 05; Wireless ID A8 8A;

#### 6.6.24 Configure all network parameters

| all_info: FB FE                   | <mark>03</mark> 02 <mark>FE 5B</mark> F6 FA   | IF 1C 21 FE FF 57 B4 14  | <mark>  00 00</mark> 0C 46 | 5 0C FE FF 9F FD 90   | 01 0B 0A 09 54     | 00 00 <mark>00</mark> 0A 1C |
|-----------------------------------|-----------------------------------------------|--------------------------|----------------------------|-----------------------|--------------------|-----------------------------|
| 21 FE FF 57 B4 14 <mark>02</mark> | <mark>2 00 FF 05 05 <mark>A8 8A</mark></mark> |                          |                            |                       |                    |                             |
| Node type 03;                     | Network status (                              | 2; Network PANID         | FE 5B;                     | local network short a | ddress F6 FA;      | Local MAC                   |
| address 1F 1C 21 Fl               | E FF 57 B4 14; Parer                          | t node network short add | ress 00 00;                | Parent node MAC a     | ddress 0C 46 0     | C FE FF 9F FD               |
| 90; Network group                 | 01; Channel 0B; Tra                           | nsmitting power 0A; E    | Baud rate 09;              | sleep time 54; Targe  | et network short a | address 00 00;              |

Target network group 00; Target long address 0A 1C 21 FE FF 57 B4 14; System transmitting mode 02; Data output mode 00; Network open time FF; rejoin period 05; rejoin times 05; Wireless ID A8 8A;

#### 6.6.25 Number of end-devices of the parent node

Child\_count:Refers to the number of end-device nodes currently managed by the coordinator or router, and manages up to 50 end-device devices.

#### 6.6.26 Parent node's end-device list

index: Indicates the serial number of the end-device node, the range is from 0 to child\_count-1, 1 byte

dev\_type: device type of end-device node, 1 byte

Short\_Addr: Network short address of the end-device node, 2 bytes

Mac\_Addr: MAC address of the end-device node, 8 byte

After receiving the instruction "FE 0E 33 FF" to read the end-device list, the coordinator or router node will print out the end-device node information every 50ms interval according to the sequence number (index) of the end-device node from 0 to child\_count-1. Such as:

| Receive: FE 0 | E 33 FF |           |         |                         |
|---------------|---------|-----------|---------|-------------------------|
| Retuen: FB 33 | 0       | 03        | 34 F3   | 0B 03 21 FE FF 57 B4 14 |
| 50ms          |         |           |         |                         |
| FB 33         | 1       | 04        | F2 7B   | 02 1F 21 FE FF 57 B4 14 |
| 50ms          |         |           |         |                         |
| FB 33         | 2       | 04        | A0 82   | 27 6E 21 FE FF 57 B4 14 |
| 50ms          |         |           |         |                         |
| FB 33         | 3       | 03        | F4 3E   | F3 7C 21 FE FF 57 B4 14 |
| 50ms          |         | •         | •       |                         |
|               |         |           |         |                         |
|               |         |           |         |                         |
| FB 33 ind     | ex dev  | _type Sho | rt_Addr | Mac_Addr                |

6.6.27 Configure the delayed printing time of AUX wake up external MCU serial port in wireless

#### receiving state

AUX\_delaytime:  $1 \sim 255$  unit is ms, the default parameter is 4ms, that is, after the module receives wireless data, first pull down the AUX pin to wake up the external MCU, and then delay 4ms to output the serial port data to the external MCU.

#### 6.6.28 Configure serial port wake-up hold time

Uart\_holdtime: The unit of  $1 \sim 255$  is 10ms, the default parameter is 100, that is, the serial port will keep waking up for 100\*10ms after waking up, and then going to sleep after 1000ms.

#### 6.6.29 Configure endpoint information

Endpoint\_info: data format of 5 bytes are endpoint clusterId\_H clusterId\_L profileId\_H profileId\_L

Default is endpoint 0x01, clusterId 0xfeb0, profileId 0x0504

| endpoint | clusterId               |    | profileId   |             |
|----------|-------------------------|----|-------------|-------------|
|          | clusterId_H clusterId_L |    | profileId_H | profileId_L |
| 01       | FE                      | B0 | 05          | 04          |

#### 6.6.30 Set Link key of trust center

TrustCentLinkKey: data length of 16 bytes, default key of ZigBee alliance is

0x5A 0x69 0x67 0x42 0x65 0x65 0x41 0x6C 0x6C 0x69 0x61 0x6E 0x63 0x65 0x30 0x39

Take effect once restart

Note: Only the connected device holding the same link key (LinkKey) as the trust center (coordinator) can it connect to the network of the trust center (coordinator), and the trust center (coordinator) transmits the network key to the connected device , The connected device completes the process of joining the network to obtain the network key for normal communication.

#### 6.6.31 Configure RSSI thresholds for touchlink connections

TouchLinkRssi: The first byte 00 is negative, 01 is positive, and the second byte is the absolute value of RSSI. The default value is - 60dbm, which means 00 3C. The device restart parameter takes effect.

Instructions: according to the actual use environment, configure the specific threshold, the default is - 60dbm, then the two devices must be in the range of 20-30mm to connect successfully, and - 40dbm, then the two devices must be very close or close together for connection. The device to be touched and linked needs to clear the saved network (execute the command to leave the network), and restart the module to allow to be touched and connected within 5 minutes.

#### 6.6.32 firmware version number

Firmware\_version: EF 32 02

EF 32 means EFR32 chip

02 means firmware version number

# 7.Quick start

# 7.1 Quickly build ZigBee network

Quickly and easily establish a ZigBee network via PC software. The steps are as follows:

(1)Connect Zigbee ad hoc module via USB to UART converter, Open host computer software "E180-ZG120B-Setting", select Com port and set baud rate as 115200(default), then open port.

| Open Port           | COM6         | - Co     | nfiguratio  | C     | Get Nw  | k    | Param I     | Reset | 中文             | Sho    |
|---------------------|--------------|----------|-------------|-------|---------|------|-------------|-------|----------------|--------|
| Baud rate:          | 115200       | ∕ Co     | mmunicat    | 9     | Set Nw  | k    | Clea        | ir    | Module         |        |
| Communication       | n param Fixe | ed point | network Fun | ction | n param | Fund | ction param | Commu | nication param | Remote |
| Network par<br>Node | ameters      | 4        | Transmit    | 11    |         | -    | Message     | Box:  |                |        |
| PAN ID:             | FFFF         | ÷        | Transmit    | 0.0   | )       | ÷    |             |       |                |        |
| Baud                |              | ~        | Net         | 1     |         | -    |             |       |                |        |
|                     |              |          | Sleep       | 0     |         | -    |             |       |                |        |
| Output              |              |          |             |       |         | ~    |             |       |                |        |
| Network of          | open time    | 1        | Max num     | of    | 1       | -    |             |       |                |        |
| Parent not          | de           | 1 韋      | Wireless    |       | FFFF    | -    |             |       |                |        |

(2) After the serial port is opened, first click "Enter Configuration Mode", the message box prompts "Enter the configuration status successfully, read parameter successfully". The main network parameters include: the node type defaults to the end-device, channel 11(default), PAN ID random (default), transmit power is 10 (default).

| E180-ZG       | 120A-Setting  | g-V1.1   |                                                                                                    |        |            |     |                    |                 |             |
|---------------|---------------|----------|----------------------------------------------------------------------------------------------------|--------|------------|-----|--------------------|-----------------|-------------|
| EB            | ))) ®         | 成<br>Che | 都亿<br>angdu E                                                                                                    | by     | 特<br>e Ele | ct  | 子科技<br>ronic Techr | 有限/             | 、<br>I,Ltd. |
| Close Port    | COM69 ~       | Co       | nfiguratio                                                                                                    | (      | Get Nw     | k   | Param Reset        | 中文              | Show        |
| Baud rate:    | 115200 🕓      | Cor      | mmunicat                                                                                                    | 1      | Set Nw     | k   | Clear              | Module          |             |
| Communication | n param Fixed | d point  | network Fur                                                                                                    | oction | n param    | Fun | ction param Comm   | inication param | Remote n 4  |
| Node          | Terminal      | 4        | Transmit                                                                                                    | 11     |            | -   |                    |                 | ~           |
| PAN ID:       | FFFF          | +        | Transmit                                                                                                    | 20     | .0         | -   |                    |                 |             |
| Baud          | 115200bps     | ~        | Net                                                                                                    | 0      |            | -   |                    |                 |             |
|               |               |          | Sleep                                                                                                    | 84     |            | ÷   |                    |                 |             |
| Output        | Transparent   | t outpu  | t                                                                                                    |        |            | ~   |                    |                 |             |
| Network o     | pen time      | 255 🖨    | Max num                                                                                                    | of     | 5          | -   |                    |                 |             |
| Parent noc    | de 5          | •        | Wireless                                                                                                    |        | A88A       | -   |                    |                 |             |
|               |               |          |                                                                                                    |        |            |     |                    |                 |             |
| Module addr   | ess param     |          |                                                                                                    |        |            |     |                    |                 |             |
| Local shor    | t O           | ÷        | the first second second s |        |            |     |                    |                 |             |
| Local MAC     | 7E 05 2       | 28 FE F  | F CC CC CC                                                                                                    |        |            |     |                    |                 | ~           |

(3) Modify node type as coordinator, and click the Enter button, the message box prompts "Configure device type

success". The general ZigBee 3.0 network is established by the coordinator node, so the factory default end-device node type needs to be changed to the coordinator before establishing the network.

| E180-ZG120A-Setting-V        | 1.1                        |                   |                     | 22               |               |         |            |               |           |          |         |      |
|------------------------------|----------------------------|-------------------|---------------------|------------------|---------------|---------|------------|---------------|-----------|----------|---------|------|
|                              |                            | <b>佰特电</b>        | 子科技<br>ronic Tech   | 有限2<br>nology Co | 入司<br>o.,Ltd. |         | ))) ®      | 成都亿           | 佰特电       | 子科技      | 有限2     | 公司   |
| Close Port COM69 V           | Configuratio               | Get Nwk           | Param Reset         | 中文               | Show          |         |            | ,             |           |          | 3,      |      |
| Baud rate: 115200 ~ 0        | Communicat                 | Set Nwk           | Clear               | Module           |               | 关闭串口    | COM29 👻    | 进入配置模式        | 读取网络参数    | 恢复出厂设置   | English | 显示指令 |
| Communication param Duradies | and a second second second | atao ang Ta       | ution annual Comm   |                  | Denote a 4    | 波特率:    | 115200 👻   | 进入传输模式        | 写入网络参数    | 清空消息框    | 模块重启    |      |
| Network parameters           | Int network Fun            | icuori parami Fui | Message Box:        | unication param  | Nemole ni     | 通信参数 😠  | e点组网 本地    | 功能参数 远程       | 功能参数 远程通  | 信参数 远程组网 | 参数      |      |
| Node Coordinate V            | ↓ Transmit                 | 21 🌲              |                     |                  | · · · · ·     | 网络参数    |            |               |           | 消息框      |         |      |
| PAN ID: FFFF                 | Transmit                   | 10.0 🜲            | Enter configuratio  | n state successi | uny: : :      | 节点类型:   | 协调器 ▼      | ● 发射信道:       | 11 💼      | 进入配置状态成  | 动!!!    | ^    |
| Paud 115000-                 | Net                        | 0                 | Read Param Succ     | cess: : :        |               | PAN ID: | FFFF       | 🗧 发射功率:       | 20.0      | 读取参数成功!  | 1.1     |      |
| 1152000ps                    |                            |                   | Enter configuration | n state successf | ully:::       | 波特率:    | 115200bps  | ▼ 网络组号:       | 0         | 配置设备类型成  | 动!!!    |      |
|                              | sieep                      | •                 | Read Param Succ     | cess!!!          |               |         |            | 休眠时间:         | 84 🌲      |          |         |      |
| Output Transparent ou        | tput                       | ~                 |                     |                  |               | 输出方式:   | 透明输出       |               | •         |          |         |      |
| Network open time 255        | + Max num                  | of 5 🗘            |                     |                  |               | 网络开放时   | 间(秒): 255  | 5 🗧 最大重连      | 次数: 5 🔶   |          |         |      |
| Parent node 5                | + Wireless                 | A88A 🚖            |                     |                  |               | 父节点重连   | 周期(秒): 5   | → 无线配置        | D: A88A 🌲 |          |         |      |
|                              |                            |                   |                     |                  |               |         |            |               |           |          |         |      |
|                              |                            |                   |                     |                  |               |         |            |               |           |          |         |      |
| Module address param         |                            |                   |                     |                  |               | 模块地址参   | 数          |               |           |          |         |      |
| Local short FFFE             | <b>÷</b>                   |                   |                     |                  |               | 本地短地    | HE: FFFE   | ×.            |           |          |         |      |
| Local MAC 7E 05 28 F         | E FF CC CC CC              |                   |                     |                  | $\sim$        | 本地MAC地  | 址: OC 46 0 | C FE FF 9F FD | 90        |          |         | -    |

(4) After the node type is successfully written, modify the ZigBee network required for establishing some network parameters (you can also use the default value without modifying the parameters). Modify the channel, network PANID and transmit power. After modifying the parameters, click "Write Network Parameters". ", the message box will prompt "Write parameters successfully"

| 5200 🗸         |                                                                                 |                                                                                                    |                                                                                                    |                                                                        |                                                                          |                                                                                                    |                                                                                                    |                                                                                                  |                                                                                                    |
|----------------|---------------------------------------------------------------------------------|----------------------------------------------------------------------------------------------------|----------------------------------------------------------------------------------------------------|------------------------------------------------------------------------|--------------------------------------------------------------------------|----------------------------------------------------------------------------------------------------|----------------------------------------------------------------------------------------------------|--------------------------------------------------------------------------------------------------|----------------------------------------------------------------------------------------------------|
| CONTRACTOR NO. | Con                                                                             | nmunicat                                                                                                    | 9                                                                                                    | Set Nw                                                                 | k                                                                        | Clea                                                                                                    | ar                                                                                                    | Module                                                                                           |                                                                                                    |
| am Fixed p     | oint n                                                                          | etwork Fun                                                                                                  | ctior                                                                                                    | n param                                                                | Fun                                                                      | ction param                                                                                                    | Commu                                                                                                    | inication param                                                                                  | Remote n                                                                                                    |
| ers            |                                                                                 |                                                                                                    | -                                                                                                    |                                                                        |                                                                          | Message                                                                                                    | Box:                                                                                                    |                                                                                                  |                                                                                                    |
| ordinate 🗸     | 4                                                                               | Transmit                                                                                                    | 21                                                                                                    |                                                                        | •                                                                        |                                                                                                    |                                                                                                    |                                                                                                  |                                                                                                    |
| 7              | +                                                                               | Transmit                                                                                                    | 10                                                                                                    | .0                                                                     | -                                                                        |                                                                                                    |                                                                                                    |                                                                                                  |                                                                                                    |
| 5200bps        | ~                                                                               | Net                                                                                                    | 0                                                                                                    |                                                                        | ÷                                                                        |                                                                                                    |                                                                                                    |                                                                                                  |                                                                                                    |
|                | 1                                                                               | Sleep                                                                                                    | 0                                                                                                    |                                                                        | -                                                                        |                                                                                                    |                                                                                                    |                                                                                                  |                                                                                                    |
| ransparent o   | utput                                                                           |                                                                                                    |                                                                                                    |                                                                        | ~                                                                        |                                                                                                    |                                                                                                    |                                                                                                  |                                                                                                    |
| time 25        | 5 🜲                                                                             | Max num                                                                                                    | of                                                                                                    | 5                                                                      | -                                                                        |                                                                                                    |                                                                                                    |                                                                                                  |                                                                                                    |
| 5              | ÷                                                                               | Wireless                                                                                                    |                                                                                                    | A88A                                                                   | +                                                                        |                                                                                                    |                                                                                                    |                                                                                                  |                                                                                                    |
|                | am Fixed p<br>ers<br>ordinate ~<br>7<br>5200bps<br>ransparent o<br>time 25<br>5 | m Fixed point n<br>ers<br>ordinatc ∨ (4)<br>7 ↓<br>5200bps ∨<br>1<br>ransparent output<br>time 255 ↓<br>5 ↓ | Fixed point network Fun<br>ers<br>ordinat: ✓ ↓ Transmit<br>7 ♦ Transmit<br>5200bps ✓ Net<br>Sleep<br>ransparent output<br>time 255 € Max num<br>5 € Wirreless | m Fixed point network Function<br>ers<br>ordinat: ↓ ↓ Transmit 21<br>7 | m Fixed point network Function paramers<br>ordinat: ✓ ↓ Transmit 21<br>7 | m Fixed point network Function param Fun<br>ers<br>ordinat: ✓ ↓ Transmit 21 ↓<br>7 ↓ Transmit 10.0 ↓<br>5200bps ✓ Net 0 ↓<br>Sleep 0 ↓<br>ransparent output ✓<br>time 255 ↓ Max num of 5 ↓ | am Fixed point network Function param Function param<br>ers<br>ordinat: ✓ ↓ Transmit 21 ↔<br>7 ↔ Transmit 10.0 ↔<br>5200cps ✓ Net 0 ↔<br>Sleep 0 ↔<br>ransparent output ✓<br>time 255 ↔ Max num of 5 ↔<br>5 ↔ Wireless A88A ↔ | m Fixed point network Function param Function param Communers<br>ordinat: ✓ ↓ Transmit 21 ↔<br>7 | am Fixed point network Function param Function param Communication param<br>ers<br>ordinat: ✓ ↓ Transmit 21 ↔<br>7 |

(5) The node type is modified, and the module needs to be restarted to take effect. Click "Module Restart", and the message box prompts "Module restart successful".

| lose Port     | COM69       | Co        | nfiguratio                      | (      | Get Nw  | k      | Param R     | leset    | 中文               | Show     |
|---------------|-------------|-----------|---------------------------------|--------|---------|--------|-------------|----------|------------------|----------|
| Baud rate:    | 115200      | Co        | mmunicat                        | 9      | Set Nw  | k      | Clea        | r        | Module           |          |
| Communication | n param Fix | ed point  | network Fu                      | nctior | n param | Fund   | ction param | Commu    | nication param   | Remote n |
| Node          | Coordinatc  | ~ e       | Transmit                        | 21     |         | ÷      | Transform   | BUX.     | and the antara   | a        |
| PAN ID:       | C97         | -         | Transmit                        | 10     | .0      | -      | Induster s  | dius sui | cessiully entere | a: : :   |
| Baud          | 115200bps   | s ~       | Net                             | 0      |         | -      |             |          |                  |          |
|               |             |           | Sleep                           | 0      |         | -      |             |          |                  |          |
| Output        | Transpare   | ent outpu | ıt                              |        |         | ~      |             |          |                  |          |
| Network of    | open time   | 255       | Max nur                         | n of   | 5       | -      |             |          |                  |          |
|               |             | 1000      | The second second second second | _      |         | IL COL |             |          |                  |          |

(6) After the module restarts, the transfer mode is entered by default. At this time, click "Enter Configuration Mode" again, the message box prompts "Enter the configuration status successfully, read parameters successfully". It can be seen that the parameters read out are the previously modified parameters, indicating that the network parameters are modified successfully.

| Close Port   | сом69 🗸                     | Configuratio     | G       | Get Nw | k    | Param Reset         | 中文              | Show     |
|--------------|-----------------------------|------------------|---------|--------|------|---------------------|-----------------|----------|
| Baud rate:   | 115200 💛                    | Communicat       | 5       | Set Nw | k    | Clear               | Module          |          |
| Communicatio | n pa <mark>ram</mark> Fixed | point network Fu | inction | param  | Fund | ction param Comm    | unication param | Remote n |
| Network par  | Coordinate ~                | Transmit         | 21      |        | 4    | Message Box:        |                 |          |
| PAN ID:      | BBC3                        | 🗧 Transmit       | 10.     | .0     | ŧ    | Enter configuration | n state success | ully!!!  |
| Baud         | 115200bps                   | ✓ Net            | 0       |        | *    | Enter configuration | n state success | ully!!!  |
|              |                             | Sleep            | 0       |        | -    | Read Param Succ     | cess!!!         |          |
| Output       | Transparent                 | output           |         |        | ~    | Enter configuration | n state success | ully!!!  |
| Network of   | open time 2                 | 55 🖨 Max nur     | n of    | 5      | -    | Read Param Succ     | cess!!!         |          |
| Parent no    | de 5                        | + Wireless       |         | A88A   | ÷.   |                     |                 |          |

(7) Select the fixed-point networking interface, display the network status as "joined network". The coordinator network is successfully created.

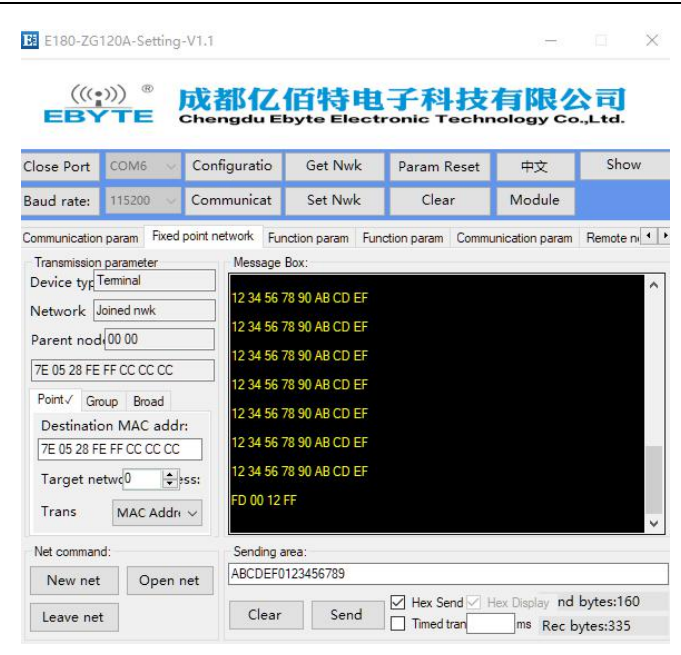

# 7.2 Quickly join a ZigBee network

(1) Open software "E180-ZG120B-Setting", choose port number, and set the serial port baud rate, open the serial port.

| (((                          | ))) ®                    | 成都亿                                        | 佰特申              | 子科技                               | 有限》             | 。        |
|------------------------------|--------------------------|--------------------------------------------|------------------|-----------------------------------|-----------------|----------|
| EB1                          | TE                       | Chengdu E                                  | Get Nwk          | Param Recet                       | nology Co       | Show     |
| Baud rate:                   | 115200 🗸                 | Communicat                                 | Set Nwk          | Clear                             | Module          |          |
| Communication<br>Network par | n param Fixed<br>ameters | point network Fu                           | nction param Fun | nction param Comm<br>Message Box: | unication param | Remote n |
| Node<br>PAN ID:              | FFFF                     | Transmit Transmit                          | 0.0              |                                   |                 |          |
| Baud                         |                          | ✓ Net                                      |                  |                                   |                 |          |
| Output                       |                          | Jicep                                      | ×                |                                   |                 |          |
| Network of Parent noo        | open time 1<br>de 1      | <ul><li>Max nur</li><li>Wireless</li></ul> | n of 1           |                                   |                 |          |
| Module addr                  | ess param                |                                            |                  |                                   |                 |          |
| Local shor<br>Local MAC      | t 0                      | <b>.</b>                                   |                  |                                   |                 |          |

(2) After the serial port is opened, first click "Enter Configuration Mode", the message box prompts "Enter the configuration status successfully, read parameters successfully". The main network parameters include: the node type defaults to the end-device, the channel 11 (default), the PAN ID defaults randomly, and the transmit power is 20. (default)

| Close Port  | COM6 🔍      | Configuratio        | G       | Set Nw | k    | Param P | leset         | 中文              | Show      |
|-------------|-------------|---------------------|---------|--------|------|---------|---------------|-----------------|-----------|
| Baud rate:  | 115200 💛    | Communicat          | S       | Set Nw | ¢    | Clea    | r 🔤           | Module          |           |
| Network par | ameters     | point network   Fur | 1 11    | param  | Fund | Message | Commu<br>Box: | inication param | Remote ni |
| PAN ID:     | FFFF        | + Transmit          | 0.0     | )      | ÷    |         |               |                 |           |
| Baud        | 115200bps   | ✓ Net<br>Sleep      | 1<br>60 |        | ÷    |         |               |                 |           |
| Output      | Transparent | output              |         |        | ~    |         |               |                 |           |
|             |             | Max num             | n of    | 5      | -    |         |               |                 |           |
| Parent not  | de 5        | + Wireless          |         | A88A   | -    |         |               |                 |           |

(3) Modify the node type as sleep-end-device, click the Enter button, the message box prompts "Configure device type is successful", modify the network parameters, its PAN ID and transmit channel parameters must be the same as the network to be joined, click "Write network parameters", The message box prompts "Write parameters successfully."

\_

| Close Port   | COM6 🗸        | Configuratio      | Get Nwk        | Param Reset                                                          | 中文                                                                  | Show                                |
|--------------|---------------|-------------------|----------------|----------------------------------------------------------------------|---------------------------------------------------------------------|-------------------------------------|
| Baud rate:   | 115200 💛      | Communicat        | Set Nwk        | Clear                                                                | Module                                                              |                                     |
| Communicatio | n param Fixed | point network Fur | nction param F | Function param Com                                                   | munication param                                                    | Remote n                            |
| Network par  | ameters       |                   |                | Message Box:                                                         |                                                                     |                                     |
| Node         | Terminal ~    | [↓] Transmit      | 21             | 2A 2D 2E                                                             |                                                                     |                                     |
| PAN ID:      | FFFF          | 🗧 Transmit        | 0.0            | Enter configurat                                                     | ion state successf                                                  | ully!!!                             |
| Baud         | 115200bps     | ✓ Net             | 1              | 7A 7D 7E                                                             |                                                                     |                                     |
|              |               | Sleep             | 60             | FE 2F FE FF                                                          |                                                                     |                                     |
| Output       | Transparent   | output            | ~              | Read Param Su                                                        | ccess!!!                                                            |                                     |
| Parent nor   | de 5          | Max num           | A88A           | FB FE 03 00 FF<br>FE 48 FF FE 00<br>00 09 3C 00 00<br>02 00 FF 05 05 | FF FF FF 22 ED 0<br>00 00 00 00 00 00<br>01 FF FF FF FF FF<br>A8 8A | B DE DA 3A<br>000 01 15<br>FF FF FF |

(4) Click "Module Restart", the message box prompts "Module restart is successful", click "Enter configuration

E180-ZG120A-Setting-V1.1

mode", the message box prompts "Enter configuration status is successful, read parameters successfully", confirm whether the read PAN ID and transmit channel parameters are Modified value before.

| E180-ZG       | i120A-Setting | -V1.1             |          |                        |      |                                        |                                     |                       | × |
|---------------|---------------|-------------------|----------|------------------------|------|----------------------------------------|-------------------------------------|-----------------------|---|
|               | »)) ®         | 成都亿<br>Chengdu E  | <b>E</b> | 特<br>te Ele            | E ct | 子科技<br>ronic Techr                     | 有限化                                 | 、<br>Ltd.             |   |
| Close Port    | COM6 🗸        | Configuratio      | (        | Get Nw                 | k    | Param Reset                            | 中文                                  | Show                  |   |
| Baud rate:    | 115200 💛      | Communicat        |          | Set Nw                 | k    | Clear                                  | Module                              |                       |   |
| Communication | n param Fixed | point network Fur | nctior   | n pa <mark>ra</mark> m | Fun  | ction param Commu                      | inication param                     | Remote n              | • |
| Network par   | ameters       |                   |          |                        |      | Message Box:                           |                                     |                       |   |
| Node          | Terminal 🗸    | Transmit          | 21       |                        | -    | 00 09 3C 00 00 01<br>02 00 FF 05 05 A8 | FF FF FF FF FF<br>8A                | FF FF FF              | ^ |
| PAN ID:       | C97           | Transmit          | 0.0      | 0                      | -    | FD 00 12 FF                            |                                     |                       |   |
| Baud          | 115200bps     | ✓ Net             | 1        |                        | -    | Module restart suc                     | cessful!!!                          |                       |   |
|               |               | Sleep             | 60       | 1                      | -    | FA 12                                  |                                     |                       |   |
| Output        | Transparent   | output            |          |                        | ~    | 2A 2D 2E                               |                                     |                       |   |
|               |               | Max num           | n of     | 5                      | ÷    | Enter configuration                    | n state successfu                   | dly!!!                |   |
| Parent noo    | de 5          | + Wireless        | S.       | A88A                   | +    | 7A 7D 7E                               |                                     |                       |   |
|               |               |                   |          |                        |      | FE 2F FE FF                            |                                     |                       |   |
|               |               |                   |          |                        |      | Read Param Succ                        | ess!!!                              |                       |   |
| Module addr   | ress param    |                   |          |                        |      | FB FE 03 02 0C 9<br>3A FE 48 00 00 7   | 7 A2 08 22 ED 0<br>E 05 28 FE FF C0 | B DE DA<br>C CC CC 01 |   |
| Local shor    | rt A208       | ÷                 |          |                        |      | 15 00 09 3C 00 00<br>FF 02 00 FF 05 05 | 01 FF FF FF FF<br>A8 8A             | FF FF FF              |   |
| Local MAC     | 22 ED 0       | B DE DA 3A FE 48  | ę.       |                        |      |                                        |                                     |                       | ¥ |

(5) Select the fixed-point networking interface and display the network status as "joined network". The sleepend-device node has joined the network created by the former coordinator.

| Close Port      | COM6 🔍                | Configuratio                                    | Get Nwk          | Param Reset                                                                    | 中文                                                              | Show                              |
|-----------------|-----------------------|-------------------------------------------------|------------------|--------------------------------------------------------------------------------|-----------------------------------------------------------------|-----------------------------------|
| Baud rate:      | 115200 🗸              | Communicat                                      | Set Nwk          | Clear                                                                          | Module                                                          |                                   |
| Communication   | n param Fixed         | point network Fur                               | nction param Fur | nction param Commu                                                             | unication param                                                 | Remote n                          |
| Node<br>PAN ID: | Terminal V<br>C97     | <ul><li>✔ Transmit</li><li>♦ Transmit</li></ul> | 21               | 00 09 3C 00 00 01<br>02 00 FF 05 05 A8                                         | I FF FF FF FF FF<br>8 8A                                        | FF FF FF                          |
| Baud            | 115200bps             | ✓ Net<br>Sleep                                  | 60               | Module restart suc                                                             | cessful!!!                                                      |                                   |
| Output          | Transparent           | output<br>Max num                               | ~<br>n of 5 🜩    | 2A 2D 2E<br>Enter configuration                                                | n state successfi                                               | ully!!!                           |
| Parent noo      | de 5                  | Wireless                                        | A88A 🚖           | FE 2F FE FF<br>Read Param Succ                                                 | ess!!!                                                          |                                   |
| Module addr     | ress param<br>rt A208 | -                                               |                  | FB FE 03 02 0C 9<br>3A FE 48 00 00 7<br>15 00 09 3C 00 00<br>FF 02 00 FF 05 05 | 7 A2 08 22 ED 0<br>E 05 28 FE FF C<br>0 01 FF FF FF FF<br>A8 8A | B DE DA<br>C CC CC 01<br>FF FF FF |

Similarly, the routing node and the end-device node also join the ZigBee network according to the appeal method. If the node type does not need to be added to another ZigBee network, the Enter button rest to the node type configuration also needs to be clicked. Write the parameters after modifying the network parameters, and finally restart to join the new ZigBee network

# 7.3 ZigBee Network communication test

# 7.3.1 Unicast test

#### 7.3.1.1 Unicast between end-device and coordinator in the form of short address

Enter the configuration mode, configure the target network address, and modify the target network address of the coordinator to the local short address (0xFCFA) of the end-device. The destination network address of the end-device is 0 by default. 0 is the coordinator's network short address (the coordinator's network short address is always 0). It does not need to be modified at this time. If the end-device communicates with the non-coordinator node, it needs to be modified (modified to the destination node's network local short address).

| E180-ZG                                                                                                    | 120A-Setting                                                                                                    | -V1.1                                                                                        |                                                                                                    |                                                                                                    |                                                                                                    |                     | E180-2G                                                                              | 120A-Setting                                                                      | J-V1.1             |                                                                                                    |                                                                                                   | -                                                                                    | ~                                  |
|----------------------------------------------------------------------------------------------------|----------------------------------------------------------------------------------------------------|----------------------------------------------------------------------------------------------|----------------------------------------------------------------------------------------------------|----------------------------------------------------------------------------------------------------|----------------------------------------------------------------------------------------------------|---------------------|--------------------------------------------------------------------------------------|-----------------------------------------------------------------------------------|--------------------|----------------------------------------------------------------------------------------------------|---------------------------------------------------------------------------------------------------|--------------------------------------------------------------------------------------|------------------------------------|
|                                                                                                    | »))<br>• • • • • • • • • • • • • • • • • •                                                                                             | 成都亿<br>Chengdu El                                                                            | <b>佰特电</b><br>byte Elect                                                                                          | 子科技<br>ronic Techr                                                                                                    | 有限2<br>hology Ca                                                                                   | 入司<br>.,Ltd.        | EB                                                                                   | ))) ®                                                                             | 成都亿<br>Chengdu E   | <b>佰特电</b>                                                                                                    | 子科技<br>ronic Tech                                                                                 | 有限/                                                                                  | 入司<br>.,Ltd.                       |
| Close Port                                                                                                    | COM69 🗸                                                                                                    | Configuratio                                                                                 | Get Nwk                                                                                                    | Param Reset                                                                                                    | 中文                                                                                                 | Show                | Close Port                                                                           | COM6 🔍                                                                            | Configuratio       | Get Nwk                                                                                                    | Param Reset                                                                                       | 中文                                                                                   | Show                               |
| Baud rate:                                                                                                    | 115200 💛                                                                                                    | Communicat                                                                                   | Set Nwk                                                                                                    | Clear                                                                                                    | Module                                                                                             |                     | Baud rate:                                                                           | 115200 💛                                                                          | Communicat         | Set Nwk                                                                                                    | Clear                                                                                             | Module                                                                               |                                    |
| Communication<br>Transmission<br>Device typ<br>Parent nod<br>00 00 00 00<br>Point / Gn<br>Destination<br>00 00 00 00<br>Target ne<br>Trans | param Fixed<br>parameter<br>coordinator<br>onined nwk<br>FF FF<br>00 00 00 00<br>mup Broad<br>nn MAC add<br>00 00 00 00<br>twc{A208 \$ | point network Fur<br>Message<br>In the "on<br>will receive<br>When the<br>Write Para<br>rss: | ction param Fur<br>Box:<br>• demand + netwo<br>• the valid data pa<br>network group number is g<br>m Success! ! ! | k address "transmiss<br>k address "transmiss<br>cket + the network a<br>mber is 0, it is equival<br>meater than 0, the gro | unication param<br>ion mode, the re<br>ddress of the set<br>ent to no groupit<br>uping is valid. ! | Remote nu           | Communicatio     Network par     Node     PAN ID:     Baud     Output     Parent nod | n param Fixed<br>ameters<br>Terminal ~<br>C97<br>115200bps<br>Transparent<br>de 5 | l point network Fu | nction param Fur<br>21 \$<br>0.0 \$<br>1 \$<br>60 \$<br>1 \$<br>0.0 \$<br>1 \$<br>0.0 \$<br>0.0 \$0.0 \$ | Image Box         Comm           Message Box         00 09 20 00 00 00 00 00 00 00 00 00 00 00 00 | Inication param<br>I FF FF FF FF FF FF<br>8 8A<br>cccessful! ! !<br>n state successf | Remote n. •                        |
| Net comman<br>New net<br>Leave net                                                                                                    | d:<br>Open<br>TouchL                                                                                                    | ink Clear                                                                                    | rea:<br>90ABCDEF<br>Send                                                                                          | Hex Send V                                                                                                    | Hex Display nd                                                                                     | bytes:30<br>bytes:2 | Module add<br>Local short<br>Local MAC                                               | ess param<br>rt A208<br>22 ED 0                                                   | DE DA 3A FE 48     |                                                                                                    | FB FE 03 02 0C 9<br>3A FE 48 00 00 7<br>15 00 09 3C 00 0<br>FF 02 00 FF 05 0                      | 7 A2 08 22 ED 0<br>E 05 28 FE FF C<br>0 01 FF FF FF FF<br>5 A8 8A                    | DB DE DA<br>C CC CC 01<br>FF FF FF |

(2) After the target address between nodes is configured, click "enter transmission mode", and the message box will prompt "enter transmission mode successfully". Before communication, confirm whether the module is in transmission mode, and only in the transmission mode can the communication be realized. Input the data to be sent in the sending area, click send, and the received data can be seen in the end-device node message box.

|                                                                                                    | EB                                                                                                    | TE                                                                                                    | 以前12<br>Chengdu El                                                                                                    | 日行电<br>oyte Electr                                                                                                    | <b>丁科</b> 乃<br>ronic Tech                                                                                                    | nology C                                                                                                    | o.,Ltd.                                                                                                    | EBY                                                                                                    | TE                                                                                                    | Chengdu El                                                                                                    | BH Elect                                                                                                    | 于科技<br>ronic Tech                                                                                                    | 们成<br>nology C                                                                                                    | 公司<br>Co.,Ltd.                                                                                                   |                                                  |
|----------------------------------------------------------------------------------------------------|----------------------------------------------------------------------------------------------------|----------------------------------------------------------------------------------------------------|----------------------------------------------------------------------------------------------------|----------------------------------------------------------------------------------------------------|----------------------------------------------------------------------------------------------------|----------------------------------------------------------------------------------------------------|----------------------------------------------------------------------------------------------------|----------------------------------------------------------------------------------------------------|----------------------------------------------------------------------------------------------------|----------------------------------------------------------------------------------------------------|----------------------------------------------------------------------------------------------------|----------------------------------------------------------------------------------------------------|----------------------------------------------------------------------------------------------------|----------------------------------------------------------------------------------------------------|--------------------------------------------------|
|                                                                                                    | Close Port                                                                                                    | сом69 🗸                                                                                                    | Configuratio                                                                                                    | Get Nwk                                                                                                    | Param Reset                                                                                                    | 中文                                                                                                    | Show                                                                                                    | Close Port                                                                                                    | COM6 v                                                                                                    | Configuratio                                                                                                    | Get Nwk                                                                                                    | Param Reset                                                                                                    | 中文                                                                                                    | Show                                                                                                    |                                                  |
|                                                                                                    | Baud rate:                                                                                                    | 115200 💛                                                                                                    | Communicat                                                                                                    | Set Nwk                                                                                                    | Clear                                                                                                    | Module                                                                                                    |                                                                                                    | Baud rate:                                                                                                    | 115200 🗸                                                                                                    | Communicat                                                                                                    | Set Nwk                                                                                                    | Clear                                                                                                    | Module                                                                                                    |                                                                                                    |                                                  |
| 8) Si                                                                                                    | Device typ]<br>Network [<br>Parent noc<br>00 00 00 00<br>Port / Gr<br>Destination<br>(00 00 00 00<br>Target nr<br>Trans<br>Net commar<br>New net<br>Leave ne                                                                                                    | Loordinator<br>Joined mwk<br>g{FF FF<br>100 00 00 000<br>roup Broad<br>on MAC add<br>on MAC add<br>0 00 00 00 00<br>etwcA208 €<br>Net Addre<br>nd:<br>t Open<br>rtt Touch | In the 'on-<br>will receive<br>When the<br>When the<br>When the<br>Transfer at<br>Transfer at<br>Transfer at<br>Transfer at<br>Sending a<br>net<br>122456785<br>Clear                                                                                                    | demand + network<br>the valid data pack<br>up number up of the valid data pack<br>m Successfully er<br>successfully er<br>successfully er<br>solaceDEF<br>Send                                                                                                    | k address' transmi<br>ket + the network<br>abers 0. It's equivalent<br>abers 0. It's equivalent<br>abers 1. It's equivalent<br>abers 1. It's equivalent<br>there of the second second<br>the second second second second<br>the second second second second<br>the second second second second<br>the second second second second second<br>the second second second second second<br>the second second second second second second<br>the second second second second second second second<br>the second second second second second second second second<br>the second second second second second second second second<br>the second second second second second second second second<br>the second second seco | ssion mode, the address of the s<br>address of the s<br>valent to no group<br>nouping is valid !<br>] Hex Display n<br>ms Recc | receiving node<br>ending node<br>sing<br>the sing<br>the sin | Device tyd<br>Network<br>Parent nod<br>7E 05 28 FE<br>Port / Gra<br>Destinatic<br>FF FF FF FF<br>Target ne<br>Trans<br>Net comman<br>New net<br>Leave net | eminal<br>oined nwk<br>(00 00<br>FF CC CC CC<br>up Broad<br>on MAC add<br>FF FF FF FF<br>twc(0<br>Net Addre<br>d:<br>Open                                                                   | Iz 34 56 7                                                                                                    | 8 90 AB CD EF<br>rea:<br>Send                                                                                                    | Hex Send I                                                                                                    | Hex Display in ms Rec                                                                                                    | nd bytes:26<br>: bytes:125                                                                                       | ×                                                |
|                                                                                                    | 2                                                                                                    | , Liid v                                                                                                    |                                                                                                    | icast to C                                                                                                    | Coordina                                                                                                    | ator                                                                                                    |                                                                                                    |                                                                                                    |                                                                                                    |                                                                                                    |                                                                                                    |                                                                                                    |                                                                                                    |                                                                                                    |                                                  |
| (((•))                                                                                                    | 20A-Setting                                                                                                    | ,Dird(<br>-V1.1<br>成都<br>Chengd                                                                                                    | 乙佰特<br>u Ebyte E                                                                                                    |                                                                                                    | Coordina<br>科技祥                                                                                                    | ator<br>                                                                                                    | — ×                                                                                                    | E180-ZG                                                                                                    | 120A-Sett                                                                                                    | ing-V1.1<br>成都(<br>Chengdo                                                                                                    | 乙佰株<br>I Ebyte E                                                                                                    | 电子和                                                                                                    | 斗技<br>Techno                                                                                                    | 与限2<br>plogy Co                                                                                                  | 公司<br>o.,Lto                                     |
| 0-ZG12<br>(((•))<br>BY                                                                                                    | 20A-Setting<br>) ®                                                                                                    | -V1.1                                                                                                    | Z (The stice of the state of the state of th                                                                                                    | 电子<br>lectronic<br>wk Para                                                                                                    | Coordina<br>科技<br>Techno                                                                                                    | etor<br>-<br>logy Co<br>+t                                                                                                    | □ ×                                                                                                    | E180-ZG                                                                                                    | 120А-Sett<br>))) ®<br>ГТЕ<br>СОМ69                                                                                                    | ing-V1.1<br>成都4<br>Chengdo                                                                                                    | 之佰株<br>Ebyte E                                                                                                    | 中国子和<br>Nwk Paran                                                                                                    | Techno<br>n Reset                                                                                                    | 一<br><b> う 限</b> 2<br>ology Co<br>中文                                                                             | S                                                |
| 80-ZG12<br>(((•))<br>BY<br>Port (<br>ate: 1                                                                                                 | 20A-Setting                                                                                                    | -V1.1<br>Chengd<br>Configura<br>Commun                                                                                                    | 之后转<br>La Ebyte E<br>atio Get N<br>icat Set N                                                                                                    | wk Para                                                                                                    | Coordina<br>中<br>中<br>で<br>に<br>Particlear                                                                                                    | ator<br>一<br>下文<br>Module                                                                                                    | ) ×<br>、〕<br>、」Ltd.<br>Show                                                                                                    | E 180-ZG                                                                                                    | 120A-Sett                                                                                                    | ing-V1.1<br><b> 武都</b><br>Changelu<br>Configurat<br>Communic                                                                                                 | Z (G t N<br>io Get N<br>at Set N                                                                                                    | 地子和<br>lectronic<br>lwk Paran<br>lwk Cl                                                                                                    | 中<br>Techno<br>n Reset<br>lear                                                                                                    | 中文<br>Module                                                                                                    | SI                                               |
| 0-ZG12<br>(((•))<br>Port (<br>ate:<br>ication p<br>typ Tel<br>prk Join<br>28 FE FI<br>( Group<br>ination<br>FF FF F<br>et netv<br>s         | 20A-Setting<br>20A-Setting<br>COM6<br>115200<br>COM6<br>COM6<br>COM | -V1.1<br>Configur.<br>Configur.<br>Commun<br>point network<br>12:<br>25:<br>17:<br>************************************                                                   | Image: Second Second                                                                                                    | wk Paran<br>wk C<br>n Function para<br>D EF<br>astuly entered                                                                                                    | Techno<br>m Reset<br>Clear<br>! ! 7F 7C 78                                                                                                    | ator<br>「限之<br>Nodule<br>cation param                                                                                          | Remote n                                                                                                    | E180-ZG                                                                                                    | COM69     115200     n param Fr     parameter Coordinator Joined nwk     4     FF FF     00 00 00 00     oup Broac     on MAC a     0 00 00 00     etwc4208     Net Add                     | ing-V1.1<br>Chengdu<br>Configurat<br>Configurat<br>Communic<br>xed point network<br>In the<br>When<br>When<br>D<br>Write<br>a<br>ddr:<br>D<br>Sss:<br>drev v | C Get N<br>io Get N<br>function para<br>age Box:<br>"On - demand<br>coever the valid<br>the network g<br>the group num<br>Param Succes<br>fer status succe                                                                                                    | Awk Paran<br>Wwk Cl<br>Wwk Cl<br>m Function para<br>+ network address<br>data packet + the<br>roup number is 0, i<br>there is greater than<br>s! ! !<br>essfully entered !                                                                                                    | n Reset<br>lear<br>Commun<br>* transmission<br>network add<br>R is equivaler<br>0.0 the group<br>! ! AB CD I                                                                                                    | 中文<br>中文<br>Module<br>n mode, the re<br>fress of the se<br>at to no grouping is valid.!<br>EF 01 23 45 6         | Remcelving nding nd                              |
| Port 4<br>ate:<br>incation p<br>by Teres<br>28 FE FI<br>2 Ground<br>ination<br>28 FE FI<br>7 Ground<br>ination<br>FF FF F<br>9et netv<br>15 | 20A-Setting<br>20A-Setting<br>20A-S                                                                                                    | -V1.1 Configur. Configur. Commun point network 25 27 r: sss: v                                                                                                    | Carrie Carrier<br>Carrier Section<br>Carrier Section<br>Function paran<br>Section 28<br>Section 28 | Italsi to C<br>Italian Content<br>In Function para<br>D EF<br>sstully entered!                                                                                                    | COORDINA<br>Techno<br>Im Reset<br>Clear<br>ram Communic<br>! ! 7F 7C 7B                                                                                                    | ator<br>「限企<br>Nodule<br>cation param                                                                                          | Remote n                                                                                                    | E180-ZG                                                                                                    | COM69     COM69     115200     n param Pit     parameter Coordinator     Joined nwk     4(FF FF     00 00 00 00     coup Broac     on MAC a     0 00 00 00     etw(A208     Net Adc     nd: | ing-V1.1<br>Chengelt<br>Configurat<br>Configurat<br>Communic<br>Communic<br>Communic<br>Mess<br>In the<br>Whet<br>If on<br>Whet<br>If on<br>Seno             | Z Get R<br>io Get R<br>at Set R<br>Function para<br>age Box:<br>"on - demand<br>ceive the valid<br>h the network g<br>the group nun<br>Param Success<br>fer status succe                                                                                                    | Avvic Paran<br>Nvvic Paran<br>Nvvic Cl<br>m Function para<br>+ network address<br>data packet + the<br>roup number is 0,1<br>her is greater thar<br>s! ! !<br>essfully entered !                                                                                                    | Techno<br>n Reset<br>ear<br>"transmission<br>network add<br>t is equivaler<br>0.0 the group<br>! ! AB CD 1                                                                                                    | 中文<br>中文<br>Module<br>incation param<br>n mode, the re<br>fress of the see<br>it to no groupi<br>sing is valid ! | Remote Security 199                              |
| 0-ZG12                                                                                                    | 20A-Setting                                                                                                    | -V1.1<br>→ Configur-<br>Configur-<br>Commun<br>point networf<br>12<br>27:<br>rss:<br>v<br>See<br>net ABC                                                                  | atio       Get N         icat       Set N         K       Function paran         Stage Box:       Set N         Stage Box:       Set N         Set Set N       Set N         Set Set N       Set N         Set Set N       Set N         Set Set N       Set N         Set Set N       Set N         Set Set N       Set N         Set Set N       Set N         Set Set N       Set N                                                                                                    | Icast to C<br>Icast to C<br>Icast | Techno      Techno      T                                                         | ator<br>「限企<br>Nodule<br>cation param                                                                                          | Remote p                                                                                                    | EIBO-ZG                                                                                                    | COM69 115200 n param Fit parameter Coordinator Joined nwk di FF FF 0000000 coup Broac on MAC a 0 00000 etwc4208 Net Adc nd: t Opu                                                           | Configurat<br>Configurat<br>Communic<br>communic<br>communic<br>communic<br>will re<br>with<br>trans<br>ddr:<br>00<br>states<br>are<br>serve<br>en net       | io Get N<br>at Set N<br>Function para<br>age Box:<br>"on - demand<br>ceive the valid<br>the network of<br>a the group num<br>Param Success<br>for status success<br>for status s | the sector of the sector of the sector | rechnick     rechnick     rechnick | 中文<br>中文<br>Module<br>n mode, the re<br>ress of the set<br>at to no group<br>ing is valid.!<br>EF 01 23 45 6     | Remu<br>Remu<br>nding n<br>ng.<br>? ?<br>?<br>89 |

7.3.1.2 Unicast in long address form between end-device and coordinator

(1) Before communication, enter the configuration mode first, configure the target MAC address. The coordinator end configures the target MAC address as the long MAC address of the end-device, and the end-device end configures the target MAC address as the long MAC address of the coordinator.

| E180-ZG120A-Setting-V1.1                                                                                                    |              |                                        |                                                                                                    | 00             |                      | E180-ZG                                                                                                    | 120A-Settin                                                                                                   | g-V1.1                                                                                                    |                                                                                                    |                                                                                                    | -3                                                                        |                                                 |
|----------------------------------------------------------------------------------------------------|--------------|----------------------------------------|----------------------------------------------------------------------------------------------------|----------------|----------------------|----------------------------------------------------------------------------------------------------|----------------------------------------------------------------------------------------------------|----------------------------------------------------------------------------------------------------|----------------------------------------------------------------------------------------------------|----------------------------------------------------------------------------------------------------|---------------------------------------------------------------------------|-------------------------------------------------|
|                                                                                                    |              | 5特电                                    | 子科技<br>ronic Techr                                                                                                    | 有限化            | 、<br>Ltd.            |                                                                                                    | )))®                                                                                                    | <mark>成都亿</mark>                                                                                                | <b>乙佰特电</b><br>Ebyte Elect                                                                                                    | 上子科技<br>tronic Tech                                                                                     | 有限之                                                                       | 入<br>J.,Ltd.                                    |
| Close Port COM6 🗸 Cont                                                                                                    | iguratio     | Get Nwk                                | Param Reset                                                                                                    | 中文             | Show                 | Close Port                                                                                                    | COM6 V                                                                                                    | Configuratio                                                                                                    | Get Nwk                                                                                                    | Param Reset                                                                                             | 中文                                                                        | Show                                            |
| Baud rate: 115200 🗸 Com                                                                                                    | municat      | Set Nwk                                | Clear                                                                                                    | Module         |                      | Baud rate:                                                                                                    | 115200 ~                                                                                                    | Communica                                                                                                    | t Set Nwk                                                                                                    | Clear                                                                                                   | Module                                                                    |                                                 |
| Parent nod (00 00<br>Parent nod (00 00<br>7E 05 28 FE FF CC CC C<br>Point√ Group Broad<br>Destination MAC addr:<br>FF FF FF FF FF FF FF<br>Target netwo(0 €)ss:<br>Trans Net Addre: ∨<br>Net command: | Sending area | x.<br>90 AB CD EF<br>1s successfully e | entered!!! 7F 7C                                                                                                    | 78             | .~                   | Parasmission<br>Device typ<br>Network<br>Parent nod<br>7E 05 28 FE<br>Point / Gr<br>Destinatic<br>7E 05 28 FI<br>Target ne<br>Trans | parameter<br>eminal<br>oined nwk<br>(00 00<br>FF CC CC CC<br>up Broad<br>n MAC addc<br>FF CC CC CC<br>twc0 \$ | Messa<br>FD 1A<br>FO 4<br>FO 4<br>Write F<br>FA FE<br>In the '<br>will rec<br>Write F<br>Ss:<br>FA FE<br>Sendir | ge Box:<br>FE 01 0C 97 01 15 0<br>IS 05 A8 8A FF<br>aram Success! ! !<br>aram success! ! !<br>aram Success! ! !<br>FE 01 0C 97 01 15 0<br>IS 05 A8 8A FF<br>aram Success! ! ! | 0 09 3C 00 00 01 7E<br>address <sup>-</sup> transmission<br>acket + the MAC addr<br>0 09 3C 00 00 01 7E | 05 28 FE FF CC<br>mode, the receiv<br>ess of the sendin<br>05 28 FE FF CC | CC CC 02 A<br>ving node<br>Ig node.<br>CC CC 03 |
| New net Open net                                                                                                    | ABCDEF0123   | 3456789                                |                                                                                                    |                |                      | New net                                                                                                    | Open                                                                                                    | net ABCDE                                                                                                    | F0123456789                                                                                                    |                                                                                                    |                                                                           |                                                 |
| Leave net                                                                                                    | Clear        | Send                                   | Hex Send I Hex Send I | lex Display nd | bytes:37<br>ytes:136 | Leave net                                                                                                    |                                                                                                    | Cle                                                                                                    | ar Send                                                                                                    | Hex Send                                                                                                | Hex Display nd                                                            | bytes:108<br>sytes:197                          |

(2) After the target MAC address is configured, the transmission mode needs to be configured. Change the "network address (short address)" to "MAC address", and then write the parameters again. At this time, the target address is configured to unicast in the form of MAC address.

| E180-ZG120A-Sett                                                                                                    | E180-ZG120A-Setting-V1.1                                                                                                    |                                                                                                    |                                                                                                    |                                                                                                    |                                                                               | < E180-ZG                                                                                                    | 120A-Setti                                                                                                    | ing-V1.1                           |                                                                                                    |                                                                                             |                                                                |                  |                          |
|----------------------------------------------------------------------------------------------------|----------------------------------------------------------------------------------------------------|----------------------------------------------------------------------------------------------------|----------------------------------------------------------------------------------------------------|----------------------------------------------------------------------------------------------------|-------------------------------------------------------------------------------|----------------------------------------------------------------------------------------------------|----------------------------------------------------------------------------------------------------|------------------------------------|----------------------------------------------------------------------------------------------------|---------------------------------------------------------------------------------------------|----------------------------------------------------------------|------------------|--------------------------|
|                                                                                                    | 成都亿<br>Chengdu E                                                                                                    | <b>佰特电</b><br>byte Elect                                                                                                    | 子科技<br>ronic Techr                                                                                                    | は有限公司<br>hnology Co.,Ltd. ((い)) の 成都亿佰特电子科技<br>EBYTE Chengdu Ebyte Electronic Tec                                                       |                                                                               |                                                                                                    |                                                                                                    |                                    |                                                                                                    |                                                                                             |                                                                | 有限2<br>nology Co | 入司<br>o.,Ltd.            |
| Close Port COM69                                                                                                    | <ul> <li>Configuratio</li> </ul>                                                                                                    | Get Nwk                                                                                                    | Param Reset                                                                                                    | 中文                                                                                                    | Show                                                                          | Close Port                                                                                                    | COM6                                                                                                    | Cor                                | figuratio                                                                                                    | Get Nwk                                                                                     | Param Reset                                                    | 中文               | Show                     |
| Baud rate: 115200                                                                                                    | <ul> <li>Communicat</li> </ul>                                                                                                    | Set Nwk                                                                                                    | Clear                                                                                                    | Module                                                                                                    |                                                                               | Baud rate:                                                                                                    | 115200                                                                                                    | Con                                | nmunicat                                                                                                    | Set Nwk                                                                                     | Clear                                                          | Module           |                          |
| Communication parameter<br>Teranemission parameter<br>Device typeCoordinator<br>Network Joined mwk<br>Parent nod{FF FF<br>00 00 00 00 00 00 00 00 00<br>PointJ Group Broad<br>Destination MAC a<br>22 ED 0B DE DA 3A FI<br>Target netw(A208<br>Trans MAC Ac | Nessage<br>In multica<br>roade) will<br>Friter con<br>Read Par<br>NAC add<br>Friter con<br>Read Par<br>Na Par<br>Na Par | Exe:<br>trode, all nodes<br>receive multicast<br>ease of the sending<br>iguration state suc<br>am Success! ! !<br>-demand + MAC ;<br>the valid data pa<br>network group number is g<br>im Success! ! ! | in the same network ;<br>lata in the 'on - dema<br>ving node will receive<br>node.<br>.ccessfully ! ! !<br>address" transmission<br>cket + the MAC addr<br>mber is 0, it is equival<br>mber is 0, it is equival | group number(ex<br>nd + MAC addre<br>the valid data p<br>mode, the receir<br>ess of the sendir<br>ent to no groupi<br>uping is valid. ! | cept sleep<br>ss <sup>2</sup><br>aacket + the<br>ving node<br>ng node.<br>ng. | Transmission     Transmission     Device typ     Network     Parent noc     7E 05 28 FE     Point √ Gr     Destinativ     7E 05 28 F     Target no     Trans | In parameter<br>Terminal<br>Joined nwk<br>(00 00<br>EFF CC CC CC<br>oup Broad<br>on MAC ar<br>EFF CC CC<br>etwq0<br>MAC Ac | cc<br>ddr:<br>CC<br>≑}ss:<br>Idn ∨ | Message<br>FD 00 121<br>2A 2D 2E<br>Enter conf<br>7A 7D 7E<br>FE 2F FE<br>Read Parc<br>FB FE 03<br>CC CC CC<br>05 A8 8A | FF<br>iguration state suc<br>FF<br>im Success! ! !<br>D2 0C 97 A2 08 22<br>05 15 00 09 3C 0 | ccessfully ! ! !<br>2 ED 08 DE DA 3A FI<br>0 00 01 7E 05 28 FE | E 48 00 00 7E 0  | 5 28 FE FF<br>3 00 FF 05 |
| New net Ope                                                                                                    | en net 12345678<br>chLink Clear                                                                                                    | 90ABCDEF<br>Send                                                                                                    | Hex Send I                                                                                                    | Hex Display nd                                                                                                    | bytes:44                                                                      | New net                                                                                                    | t Ope                                                                                                    | en net                             | ABCDEF0                                                                                                    | 123456789                                                                                   | Hex Send                                                       | Hex Display nd   | bytes:171                |

(3) After completing the above parameter configuration, click to enter the transmission mode, communicate in the transmission mode.

#### 7.3.2 Multicast testing

(1) For example, if the end-device device is the receiving end, click "enter configuration mode", modify the network group number to "5", and then write the parameters. The message box will prompt "write parameters successfully". At this time, group ID 5 is assigned to the end-device.

| Close Port      | соме 🗸              | Configuratio                            | Get N            | vk  | Param Reset                                                                     | 中文                                                           | Show                                  |   |
|-----------------|---------------------|-----------------------------------------|------------------|-----|---------------------------------------------------------------------------------|--------------------------------------------------------------|---------------------------------------|---|
| Baud rate:      | 115200 🖂            | Communicat                              | Set Nv           | vk  | Clear                                                                           | Module                                                       |                                       |   |
| Communication   | ameters             | point network Fur                       | nction param     | Fun | ction param Commu<br>Message Box:                                               | inication param                                              | Remote n.                             | • |
| Node<br>PAN ID: | Terminal ~<br>C97   | <ul> <li>← Transmit</li> <li></li></ul> | 0.0              | ÷   | 2A 2D 2E                                                                        |                                                              | ^                                     |   |
| Baud            | 115200bps           | ~ Net                                   | 5                | \$  | 7A 7D 7E                                                                        | i state successi                                             | ully: : :                             |   |
| 0.1.1           | Turner              | Sleep                                   | 60               | •   | FE 2F FE FF                                                                     | aee I I I                                                    |                                       |   |
| Parent noc      | de 5                | Max num                                 | n of 5<br>  A884 | •   | FB FE 03 02 0C 9<br>3A FE 48 00 00 78<br>15 00 09 3C 00 00<br>CC 03 00 FF 05 05 | 7 A2 08 22 ED 0<br>E 05 28 FE FF C<br>01 7E 05 28 F<br>A8 8A | DB DE DA<br>CC CC CC 01<br>E FF CC CC |   |
| Module addr     | ess param<br>t A208 |                                         |                  |     | FD 1A FE 01 0C 9<br>7E 05 28 FE FF C0<br>8A FF<br>Write Param Succ<br>FA FE     | 7 05 15 00 09 3<br>C CC CC 03 00 1<br>ess! ! !               | 3C 00 00 01<br>FF 05 05 A8            |   |

(2) For example, if the coordinator is the sender, click "enter configuration mode" to enter the fixed-point networking, select the multicast mode, and the message box will prompt "under multicast mode, all nodes with the same group number in the network will receive multicast data", modify the target group number to "5", and then write the parameter, and the message box will prompt "write the parameter successfully".

| E180-ZG                                                                                      | 120A-Setting                                                                                                  | 1-V1.1                                                                                                    |                                                                                                    |                                                                                                    | 1                                                                            |                                |
|----------------------------------------------------------------------------------------------|----------------------------------------------------------------------------------------------------|----------------------------------------------------------------------------------------------------|----------------------------------------------------------------------------------------------------|----------------------------------------------------------------------------------------------------|------------------------------------------------------------------------------|--------------------------------|
| ((()<br>EB)                                                                                  | )))<br>(TE                                                                                                    | 成都亿<br>Chengdu El                                                                                                    | <b>佰特电</b>                                                                                                    | <mark>子科技</mark>                                                                                                    | 有限化                                                                          | 入司<br>Ltd.                     |
| Close Port                                                                                   | COM69 🗸                                                                                                    | Configuratio                                                                                                    | Get Nwk                                                                                                    | Param Reset                                                                                                    | 中文                                                                           | Show                           |
| Baud rate:                                                                                   | 115200 🔍                                                                                                    | Communicat                                                                                                    | Set Nwk                                                                                                    | Clear                                                                                                    | Module                                                                       |                                |
| Transmission<br>Device typ<br>Network<br>Parent noc<br>00 00 00 00<br>Point Gran<br>Target g | n parameter<br>Coordinator<br>Joined nwk<br>4(FF FF<br>00 00 00 00<br>pup√ Broad<br>rc5 (((•)))) <sup>®</sup> | Message Transfer at Forter content Read Para In multicas node) will n When the When the When the Enter confil Enter confil Forter confil Forte | Box:<br>atus successfully<br>guration state suu<br>m Success! ! !<br>t mode, all nodes<br>eceive multicast co<br>eceive multicast co<br>group number is g<br>m Success! ! !<br>iguration state suc<br>m Success! ! !<br>atus successfully | entered ! ! ! AB CC<br>coessfully ! !<br>in the same network of<br>lata.<br>mber is 0, it is equival<br>meter than 0, the gro<br>coessfully ! !<br>entered ! ! | D EF 01 23 45 67<br>group number(ex<br>ent to no groupin<br>uping is valid.! | 789<br>cept sleep<br>ng.<br>!! |
| Net comman                                                                                   | nd:                                                                                                    | Sending a                                                                                                    | rea:                                                                                                    |                                                                                                    |                                                                              |                                |
| New net                                                                                      | : Open                                                                                                    | net 12345678                                                                                                    | 90ABCDEF                                                                                                    |                                                                                                    |                                                                              |                                |
| Leave ne                                                                                     | t Touchl                                                                                                    | Link Clear                                                                                                    | Send                                                                                                    | Hex Send Hex Send Hex Send                                                                                                    | Hex Display nd                                                               | bytes:156<br>oytes:202         |

(3) Enter the transmission mode, the message box will prompt "enter the transmission mode successfully", and then carry out multicast data communication.

| E180-ZG                                                                                                    | E180-ZG120A-Setting-V1.1 —                                                                                                    |                                                                                                    |                                                                                                    |                                                                                            |                                                                       |                                                     | <b>B</b> E180-ZG                                                                         | 120A-Setting                                                                                                  | g-V1.1                                                                                                    |                                                                                                    |                                                                                                    | 8778                                                                         |                       |
|----------------------------------------------------------------------------------------------------|----------------------------------------------------------------------------------------------------|----------------------------------------------------------------------------------------------------|----------------------------------------------------------------------------------------------------|--------------------------------------------------------------------------------------------|-----------------------------------------------------------------------|-----------------------------------------------------|------------------------------------------------------------------------------------------|----------------------------------------------------------------------------------------------------|----------------------------------------------------------------------------------------------------|----------------------------------------------------------------------------------------------------|----------------------------------------------------------------------------------------------------|------------------------------------------------------------------------------|-----------------------|
|                                                                                                    | ))) ®                                                                                                    | 成都亿<br>Chengdu E                                                                                                    | 佰特电<br>byte Elect                                                                                                    | 子科技<br>tronic Tech                                                                         | 有限/                                                                   | 公司<br>o.,Ltd.                                       |                                                                                          | ))) ®                                                                                                    | <mark>成都亿</mark>                                                                                                    | <mark>佰特电</mark><br>byte Elect                                                                                                    | I子科技<br>tronic Tech                                                                                                    | 有限之                                                                          | 、司<br>.,Ltd.          |
| Close Port                                                                                                    | COM6 🗸                                                                                                    | Configuratio                                                                                                    | Get Nwk                                                                                                    | Param Reset                                                                                | 中文                                                                    | Show                                                | Close Port                                                                               | COM69 🗸                                                                                                    | Configuratio                                                                                                    | Get Nwk                                                                                                    | Param Reset                                                                                                    | 中文                                                                           | Show                  |
| Baud rate:                                                                                                    | 115200 🖂                                                                                                    | Communicat                                                                                                    | Set Nwk                                                                                                    | Clear                                                                                      | Module                                                                |                                                     | Baud rate:                                                                               | 115200 🗸                                                                                                    | Communicat                                                                                                    | Set Nwk                                                                                                    | Clear                                                                                                    | Module                                                                       |                       |
| Transmission<br>Device typ<br>Network<br>Parent nod<br>7E 05 28 FE<br>Point√ Gn<br>Destinatic<br>7E 05 28 FI<br>Target ne<br>Trans | parameter       cerminal       coined nwk       {00 00       FF CC CC CC       coup       Broad       con MAC addin       E FF CC CC CC       etwold       MAC Addin       MAC Addin | Message<br>FA FE<br>In the 'on<br>will receive<br>PD 1A FE<br>PD 1A FE<br>PD 1A FE<br>PD 1A FE<br>PD 1A FE<br>PD 1A FE<br>PD 12 F2 C2B<br>FA FE<br>EF<br>12 34 56 T | - demand + MAC<br>= the valid data pa<br>01 OC 97 01 15 0<br>15 A8 8A FF<br>im Success! ! !<br>tatus successfully<br>78 90 AB CD EF | address" transmission<br>acket + the MAC addr<br>0 09 3C 00 00 01 7E<br>entered! ! ! 7F 7C | mode, the rece<br>ess of the send<br>05 28 FE FF CC<br>7B 12 34 56 70 | iving node<br>ing node.<br>: CC CC 03<br>8 90 AB CD | Transmission<br>Device typ<br>Network Parent noc<br>00 00 00 00<br>Point Gro<br>Target g | a parameter<br>Coordinator<br>Joined nwk<br>J{FF FF<br>00 00 00 00<br>Dup√ Broad<br>rc5 [<br>(((•))))<br>BYTE | Message     Transfer Enter con     Read Par     In mutics     When the     Write Par     Enter con     Read Par     Transfer S | Tatus successfully<br>figuration state su<br>am Successfully<br>at mode, all nodes<br>receive multicast<br>group number is g<br>am Successfully<br>figuration state su<br>am Successfully | entered ! ! AB CI<br>cocessfully ! !<br>in the same network<br>data.<br>greater than 0, it is equival<br>greater than 0, the gro<br>!<br>cocessfully ! !<br>entered ! ! | D EF 01 23 45 67<br>group number(ex<br>lent to no groupin<br>uping is valid. | Remote Nr.            |
| Net comman                                                                                                    | d:                                                                                                    | Sending a                                                                                                    | irea:                                                                                                    |                                                                                            |                                                                       |                                                     | Net comman                                                                               | nd:                                                                                                    | Sending                                                                                                    | area:                                                                                                    |                                                                                                    |                                                                              |                       |
| New net                                                                                                    | Open i                                                                                                    | Clear                                                                                                    | 123456789                                                                                                    | Hex Send V                                                                                 | Hex Display no                                                        | bytes:160<br>bytes:275                              | New net                                                                                  | t Open<br>t Touch                                                                                             | Link Clear                                                                                                    | Send                                                                                                    | Hex Send 🗹                                                                                                    | Hex Display nd                                                               | bytes:164<br>ytes:202 |

(4) The end-device receiver enters the configuration mode, changes the network group number to "4", and writes the parameter. At this time, because the network group number is not "5", the coordinator multicast data cannot be received.

| E180-ZG120A-Setting                                                            | I-V1.1                                                                                     |                                                      | - Killer E180-ZG120A-Setting-V1.1                                                                                              |                                                                                         |                                    |                                                                                                    |                                                                                                    |                                                                                                  |                                                                                                    |                                                                                                    | 1                                                        |                         |
|--------------------------------------------------------------------------------|--------------------------------------------------------------------------------------------|------------------------------------------------------|----------------------------------------------------------------------------------------------------|-----------------------------------------------------------------------------------------|------------------------------------|----------------------------------------------------------------------------------------------------|----------------------------------------------------------------------------------------------------|--------------------------------------------------------------------------------------------------|----------------------------------------------------------------------------------------------------|----------------------------------------------------------------------------------------------------|----------------------------------------------------------|-------------------------|
| (((;))) <sup>®</sup><br>EBYTE                                                  | <mark>成都亿</mark><br>Chengdu E                                                              | <b>佰特电</b><br>byte Electr                            | 子科技<br>ronic Techr                                                                                                    | 有限/                                                                                     | <mark>公司</mark><br>h.,Ltd.         |                                                                                                    |                                                                                                    | <mark>成都亿</mark><br>Chengdu E                                                                    | 佰特电<br>byte Elect                                                                                                    | 日子科技<br>tronic Tech                                                                                    | 有限/                                                      | <mark>入司</mark><br>Ltd. |
| Close Port COM6 🗸                                                              | Configuratio                                                                               | Get Nwk                                              | Param Reset                                                                                                    | 中文                                                                                      | Show                               | Close Port                                                                                                    | COM69                                                                                                    | Configuratio                                                                                     | Get Nwk                                                                                                    | Param Reset                                                                                            | 中文                                                       | Show                    |
| Baud rate: 115200 😔                                                            | Communicat                                                                                 | Set Nwk                                              | Clear                                                                                                    | Module                                                                                  |                                    | Baud rate:                                                                                                    | 115200                                                                                                    | Communicat                                                                                       | Set Nwk                                                                                                    | Clear                                                                                                  | Module                                                   |                         |
| Network parameters Node Terminal PAN ID: C97 Baud 115200bps Output Transparent | int network Fur     int network Fur     Transmit     Transmit     Net     Sleep     output | ation param Fun<br>21 ↓<br>0.0 ↓<br>4 ↓<br>60 ↓<br>✓ | Message Box:<br>FD 1A FE 01 0C 9<br>7E 05 28 FE FF C<br>8A FF<br>Write Param Succ<br>FA FE<br>2A 2D 2E                         | 77 04 15 00 09 3<br>C CC CC 03 00 1                                                     | IC 00 00 01<br>FF 05 05 A8         | Communication     Transmission     Device type     Network     Parent noc     00 00 00 00     Point Gro     Target g | a param rive<br>a parameter<br>Coordinator<br>Joined nwk<br>I√FF FF<br>00 00 00 00<br>00 00 00 00<br>00 00 00 00<br>00 00 00 00<br>00 00 00 00<br>00 00 00 00<br>00 00 00 00<br>00 00 00 00<br>00 00 00 00<br>00 00 00 00<br>00 00 00 00<br>00 00 00 00<br>00 00 00 00<br>00 00 00 00<br>00 00 00<br>00 00 00<br>00 00 00<br>00 00 00<br>00 00<br>00 00 00<br>00 00<br>00 | Message<br>Enter cor<br>Read Par<br>In multica<br>node) will<br>When the<br>When the<br>When the | Box:<br>Box:<br>figuration state su<br>am Success ! !<br>st mode, all nodes<br>receive multicast<br>e network group nu-<br>group number is g<br>am Success ! ! | ccessfully! ! !<br>in the same network<br>data.<br>ymber is 0, it is equiva<br>greater than 0, the gro | group number(ex<br>lent to no groupi<br>uping is valid.! | Cept sleep              |
| Parent node 5<br>Module address param                                          | Max num                                                                                    | n of 5 🔶                                             | Enter configuration<br>7A 7D 7E<br>FE 2F FE FF<br>Read Param Succ<br>FB FE 03 02 0C 9<br>3A FE 48 00 00 7<br>15 00 09 3C 00 01 | n state successf<br>cess! ! !<br>7 A2 08 22 ED (<br>E 05 28 FE FF C<br>0 01 7E 05 28 FI | DB DE DA<br>CC CC 04<br>E FF CC CC | Net comman                                                                                                    | (((•))) <sup>®</sup><br><b>BYTE</b><br>id:<br>: Oper                                                                                                    | Enter con<br>Read Par<br>Transfer<br>entered!<br>Sending<br>12345677                             | figuration state su<br>am Success ! ! !<br>tatus successfully<br>! !<br>area:<br>390ABCDEF                                                                     | entered!!!Trans                                                                                        | fer status succes                                        | sfully                  |
| Local MAC 22 ED (                                                              | B DE DA 3A FE 48                                                                           |                                                      | CC 03 00 FF 05 0                                                                                                    | 5 A8 8A                                                                                 |                                    | ↓ Leave ne                                                                                                    | t Touch                                                                                                    | nLink Clear                                                                                      | Send                                                                                                    | Timed tran                                                                                             | ms Rec b                                                 | bytes:188<br>bytes:246  |

#### 7.3.3 Broadcast test

(1) For example, when the coordinator broadcasts, click "enter configuration mode", enter fixed-point networking, select broadcast mode, and then write parameters. The message box prompts "write parameters successfully"

| Baud rate: 11520<br>Communication parame<br>Device typ<br>Coordina<br>Network Joined m<br>Parent nod (FF FF<br>00 00 00 00 00 00 00<br>Point Group Br | Fixed po<br>eter<br>ator<br>nwk                | Communicat<br>pint network Fun<br>Message I<br>Enter confi<br>Read Para<br>Transfer st<br>network wi<br>Enter confi                                                                                                    | Set Nwk<br>Iction param Fur<br>Box:<br>iguration state suc<br>m Success!!!<br>atus successfully<br>Il receive broadca | Clear<br>nction param Comm<br>ccessfully!!!!<br>entered!!!! In bro<br>st data  | Module<br>unication param<br>adcast mode, all                | Remote n.             |
|----------------------------------------------------------------------------------------------------|------------------------------------------------|----------------------------------------------------------------------------------------------------|----------------------------------------------------------------------------------------------------|--------------------------------------------------------------------------------|--------------------------------------------------------------|-----------------------|
| Communication param<br>Transmission parame<br>Device typ<br>Coordina<br>Network Joined m<br>Parent nod FF FF<br>00 00 00 00 00 00<br>Point Group Br   | Fixed po<br>leter<br>ator<br>nwk<br>:<br>00 00 | A contraction of the second second se | iction param Fur<br>Box:<br>iguration state suc<br>m Success!!!<br>atus successfully<br>ill receive broadca           | nction param Comm<br>ccessfully!!!<br>!<br>entered!!!!n bro<br>ast data        | unication param                                              | Remote n              |
|                                                                                                    | 3road√<br>))))®                                | Read Para<br>In broadca<br>When the<br>When the<br>Write Para                                                                                                    | m Success!!!<br>st mode, all node<br>network group nu<br>group number is g<br>m Success!!!                            | s in the network will n<br>imber is 0, it is equiva<br>greater than 0, the gro | eceive broadcast<br>lent to no groupin<br>puping is valid. ! | : data.<br>ng.<br>! ! |
| Net command:                                                                                                    |                                                | Sending a                                                                                                    | rea:                                                                                                    |                                                                                |                                                              |                       |

(2) Enter the transmission mode, the message box will prompt "enter the transmission mode successfully", and then broadcast data communication, at this time, all nodes in the network will receive data, including the sending node

| E180-ZG120                                                                                                    | E180-ZG120A-Setting-V1.1 –                                                                                                    |                                                                                                    |                                                                                                    |                                                                                                    |                                                                                              |                                                  | × 🔢 E180-ZG120A-Setting-V1.1                                                                                                    |                                                                                                    |                                                                                                    |                                                                                                    |                                                                                                    |                |                        |
|----------------------------------------------------------------------------------------------------|----------------------------------------------------------------------------------------------------|----------------------------------------------------------------------------------------------------|----------------------------------------------------------------------------------------------------|----------------------------------------------------------------------------------------------------|----------------------------------------------------------------------------------------------|--------------------------------------------------|----------------------------------------------------------------------------------------------------|----------------------------------------------------------------------------------------------------|----------------------------------------------------------------------------------------------------|----------------------------------------------------------------------------------------------------|----------------------------------------------------------------------------------------------------|----------------|------------------------|
|                                                                                                    | (((;))) <sup>®</sup> 成都亿佰特电子科技有限公<br>Chengdu Ebyte Electronic Technology Co.                                                                          |                                                                                                    |                                                                                                    |                                                                                                    |                                                                                              |                                                  |                                                                                                    | tronic Techr                                                                                             | 有限公司<br>Inology Co.,Ltd.                                                                                                    |                                                                                                    |                                                                                                    |                |                        |
| Close Port                                                                                                    | DM69 😔                                                                                                    | Configuratio                                                                                                    | Get Nwk                                                                                                    | Param Reset                                                                                                    | 中文                                                                                           | Show                                             | Close Port                                                                                                    | COM6                                                                                                    | Configuratio                                                                                                    | Get Nwk                                                                                                    | Param Reset                                                                                                    | 中文             | Show                   |
| Baud rate: 11                                                                                                 | 15200 🔍                                                                                                    | Communicat                                                                                                    | Set Nwk                                                                                                    | Clear                                                                                                    | Module                                                                                       |                                                  | Baud rate:                                                                                                    | 115200 🕓                                                                                                 | Communicat                                                                                                    | Set Nwk                                                                                                    | Clear                                                                                                    | Module         |                        |
| Transmission par<br>Device typ<br>Coort<br>Network Joine<br>Parent nod/FF<br>00 00 00 00 00 00<br>Point Group | ameter<br>dinator<br>Ed nwk<br>FF<br>30 00 00<br>Broad /<br>(<br>(<br>))))<br>(<br>(<br>(<br>)<br>(<br>)<br>(<br>)<br>(<br>)<br>(<br>)<br>(<br>)<br>( | Message<br>Enter com<br>Read Para<br>Transfer 3<br>retwork w<br>Enter com<br>Read Para<br>In broadca<br>When the<br>When the<br>When the<br>When the<br>When the<br>So a but | Box:<br>iguration state sus<br>am Success! ! !<br>ill receive broadca<br>iguration state sus<br>am Success! ! !<br>ast mode, all node<br>network group number is g<br>im Success! ! !<br>tatus successfully<br>AB CD EF 12 34 5 | entered! ! ! In brootst data<br>set data<br>ccessfully ! ! !<br>s in the network will re-<br>mber is 0, t is equival<br>meter than 0, the gro<br>entered ! ! ! 12 34<br>6 78 90 AB CD EF | adcast mode, al<br>eceive broadcas<br>lent to no groupi<br>uping is valid.<br>56 78 90 AB CI | I nodes in the<br>at data.<br>ing.<br>D EF 12 34 | Transmission p<br>Device typ Te<br>Network Jo<br>Parent nod<br>7E 05 28 FE F<br>Point./ Grou<br>Destination<br>7E 05 28 FE<br>Target net<br>Trans | parameter<br>eminal<br>00 00<br>FF CC CC CC<br>up Broad<br>n MAC add<br>FF CC CC CC<br>wr{0 €<br>MAC Add | Message<br>EF<br>12 34 56<br>12 34 56<br>12 | Box:<br>78 90 AB CD EF<br>78 90 AB CD EF<br>78 90 AB CD EF<br>78 90 AB CD EF<br>78 90 AB CD EF<br>78 90 AB CD EF<br>78 90 AB CD EF<br>78 90 AB CD EF<br>78 90 AB CD EF |                                                                                                    |                |                        |
| Net command:                                                                                                  | -                                                                                                    | Sending a                                                                                                    | IREA:                                                                                                    |                                                                                                    |                                                                                              |                                                  | - Nave committed                                                                                                    |                                                                                                    | ABCDEF                                                                                                    | )123456789                                                                                                    |                                                                                                    |                |                        |
| New net                                                                                                    | Open r<br>TouchL                                                                                                    | ink Clear                                                                                                    | Send                                                                                                    | Hex Send I I                                                                                                    | Hex Display nd                                                                               | bytes:232<br>bytes:288                           | Leave net                                                                                                    |                                                                                                    | Clear                                                                                                    | Send                                                                                                    | Hex Send / Hex Send / | lex Display nd | bytes:160<br>pytes:331 |

# 8. Secondary development design reference

# 8.1 Mechanical dimensions and pin definitions

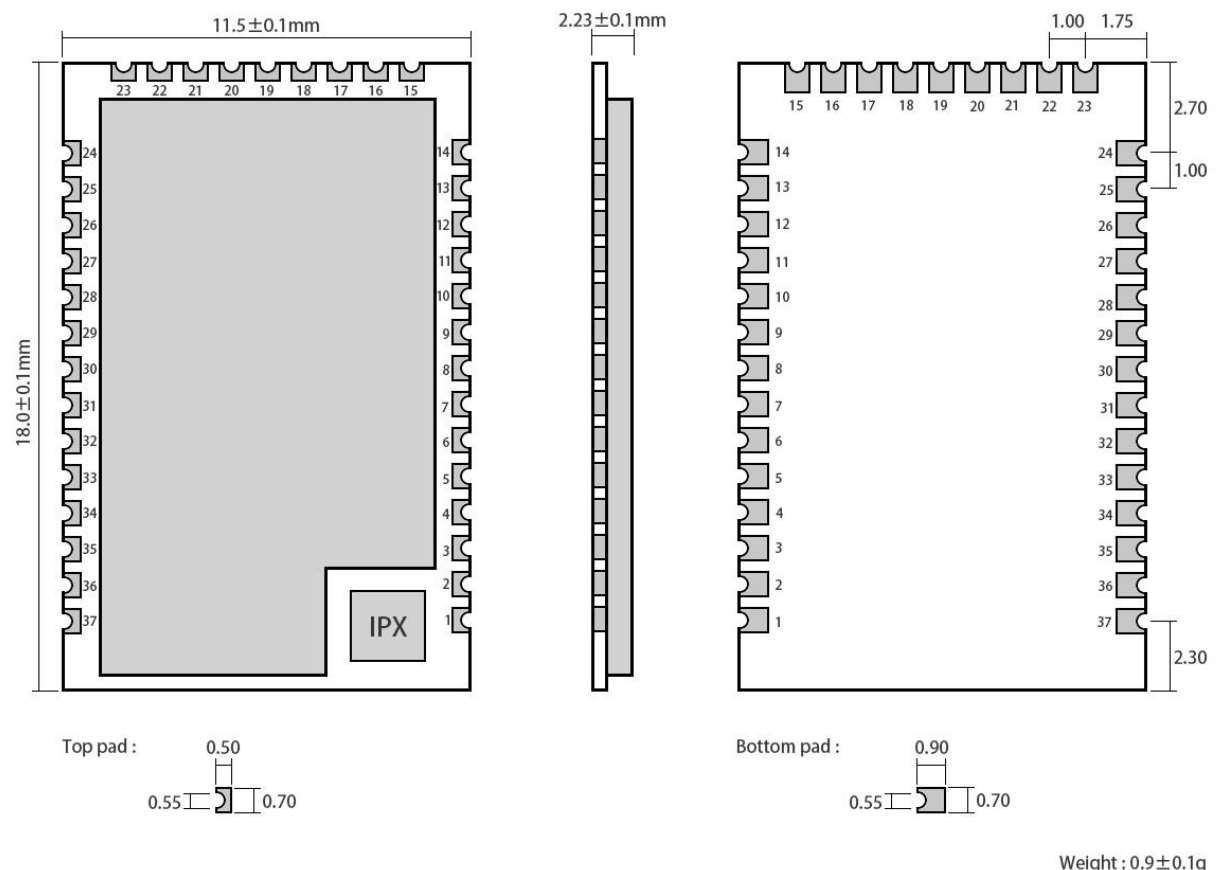

Weight : 0.9±0.1g Pad quantity : 37 Unit : mm

| Pin No. | Pin name | Pin direction | Description                                           |
|---------|----------|---------------|-------------------------------------------------------|
| 1       | ANT      | Input/Output  | Antenna                                               |
| 2       | GND      | Input/Output  | Ground, connecting to power source referential ground |
| 3       | PD13     | Input/Output  | Configurable general IO port (See EFR32MG1 datasheet) |
| 4       | PD14     | Input/Output  | Configurable general IO port (See EFR32MG1 datasheet) |
| 5       | PA0(TX)  | Input/Output  | Configurable general IO port (See EFR32MG1 datasheet) |
| 6       | PA1(RX)  | Input/Output  | Configurable general IO port (See EFR32MG1 datasheet) |
| 7       | NC       | Input/Output  | Configurable general IO port (See EFR32MG1 datasheet) |
| 8       | NC       | Input/Output  | Configurable general IO port (See EFR32MG1 datasheet) |
| 9       | PD15     | Input/Output  | Configurable general IO port (See EFR32MG1 datasheet) |
| 10      | PB11     | Input/Output  | Configurable general IO port (See EFR32MG1 datasheet) |
| 11      | PB12     | Input/Output  | Configurable general IO port (See EFR32MG1 datasheet) |
| 12      | PB13     | Input/Output  | Configurable general IO port (See EFR32MG1 datasheet) |
| 13      | VCC      | Input         |                                                       |

| 14 | GND    | Input/Output | Ground, connecting to power source referential ground    |
|----|--------|--------------|----------------------------------------------------------|
| 15 | NC     | Input/Output | Configurable general IO port (See EFR32MG1 datasheet)    |
| 16 | NC     | Input/Output | Configurable general IO port (See EFR32MG1 datasheet)    |
| 17 | NC     | Input/Output | Configurable general IO port (See EFR32MG1 datasheet)    |
| 18 | PC10   | Input/Output | Configurable general IO port (See EFR32MG1 datasheet)    |
| 19 | PF2    | Input/Output | Configurable general IO port (See EFR32MG1 datasheet)    |
| 20 | NC     | Input/Output | Ground, connecting to power source referential ground    |
| 21 | PC11   | Input/Output | Configurable general IO port (See EFR32MG1 datasheet)    |
| 22 | NC     | Input/Output | Configurable general IO port (See EFR32MG1 datasheet)    |
| 23 | NC     | Input/Output | Configurable general IO port (See EFR32MG1 datasheet)    |
| 24 | NC     | Input/Output | Configurable general IO port (See EFR32MG1 datasheet)    |
| 25 | CWCL V | It/Ortract   | DBG_SWCLKTCK, configurable general IO port (See EFR32MG1 |
| 23 | SWCLK  | Input/Output | datasheet)                                               |
| 26 | SWDIO  | Input/Output | DBG_SWDIOTMS, configurable general IO port (See EFR32MG1 |
| 20 | 50010  | input/Output | datasheet)                                               |
| 27 | PB14   | Input/Output | Configurable general IO port (See EFR32MG1 datasheet)    |
| 28 | PB15   | Input/Output | Configurable general IO port (See EFR32MG1 datasheet)    |
| 29 | NC     | Input/Output | Configurable general IO port (See EFR32MG1 datasheet)    |
| 30 | PF3    | Input/Output | Configurable general IO port (See EFR32MG1 datasheet)    |
| 31 | NC     | Input/Output | Configurable general IO port (See EFR32MG1 datasheet)    |
| 32 | NC     | Input/Output | Configurable general IO port (See EFR32MG1 datasheet)    |
| 33 | NC     | Input/Output | Configurable general IO port (See EFR32MG1 datasheet)    |
| 34 | NC     | Input/Output | Configurable general IO port (See EFR32MG1 datasheet)    |
| 35 | NC     | Input/Output | Configurable general IO port (See EFR32MG1 datasheet)    |
| 36 | GND    | Input/Output | Ground, connecting to power source referential ground    |
| 37 | nRESET | Input        | Reset pin                                                |

# 8.2 Schematic design

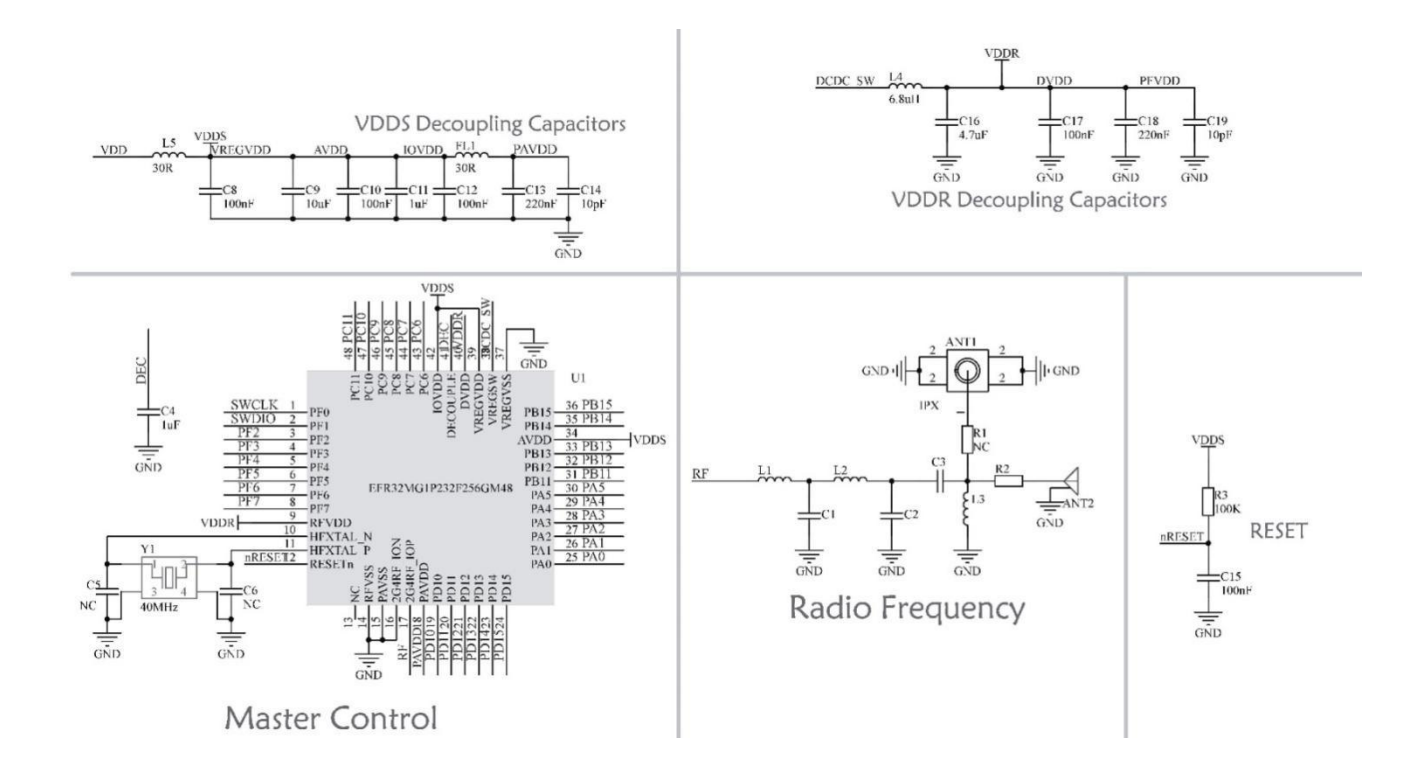

# 8.3 Development

| No | Keyword            |                                                     |                                                                                                    | Note                                                                                                    |                           |
|----|--------------------|-----------------------------------------------------|----------------------------------------------------------------------------------------------------|----------------------------------------------------------------------------------------------------|---------------------------|
| 1  | Burning<br>program | The module is S<br>We provide den<br>change and imp | GOC module with GPIO port. J-link<br>no program for users' reference. Use<br>lement their own functions based o<br>Program downlo<br>Pin<br>VCC<br>PF0<br>PF1<br>GND | Downloader is used for programming deers can download our compiled hex files<br>n the original code.<br>Dad interface definition<br>J-LINK Interface<br>VCC<br>SWCLK<br>SWDIO<br>GND | lownload.<br>directly, or |
| 2  | Test board         | There is no test                                    | board yet                                                                                                    |                                                                                                    |                           |

# 8.4 Hardware design

- It is recommended to use a DC stabilized power supply. The power supply ripple factor is as small as possible, and the module needs to be reliably grounded.
- Please pay attention to the correct connection of the positive and negative poles of the power supply.

- Reverse connection may cause permanent damage to the module;
- Please check the power supply to ensure it is within the recommended voltage otherwise when it exceeds the maximum value the module will be permanently damaged;
- Please check the stability of the power supply, the voltage cannot be fluctuated frequently;
- When designing the power supply circuit for the module, it is often recommended to reserve more than 30% of the margin, so the whole machine is beneficial for long-term stable operation.
- The module should be as far away as possible from the power supply, transformers, high-frequency wiring and other parts with large electromagnetic interference
- High-frequency digital routing, high-frequency analog routing, and power routing must be avoided under the module. If it is necessary to pass through the module, assume that the module is soldered to the Top Layer, and the copper is spread on the Top Layer of the module contact part(well grounded), it must be close to the digital part of the module and routed in the Bottom Layer;
- Assuming the module is soldered or placed over the Top Layer, it is wrong to randomly route over the Bottom Layer or other layers, which will affect the module's spurs and receiving sensitivity to varying degrees;
- It is assumed that there are devices with large electromagnetic interference around the module that will greatly affect the performance. It is recommended to keep them away from the module according to the strength of the interference. If necessary, appropriate isolation and shielding can be done;
- Assume that there are traces with large electromagnetic interference (high-frequency digital, high-frequency analog, power traces) around the module that will greatly affect the performance of the module. It is recommended to stay away from the module according to the strength of the interference

If necessary, appropriate isolation and shielding can be done.

- If the communication line uses a 5V level, a 1k-5.1k resistor must be connected in series (not recommended, there is still a risk of damage);
- Try to stay away from some physical layers such as TTL protocol at 2.4GHz, for example: USB3.0;
- The mounting structure of antenna has a great influence on the performance of the module. It is necessary to ensure that the antenna is exposed, preferably vertically upward. When the module is mounted inside the case, use a good antenna extension cable to extend the antenna to the outside;
- The antenna must not be installed inside the metal case, which will cause the transmission distance to be greatly weakened.

### 8.5 Software Programming

- The core of the module is EFR32, the module's driving mode is exactly the same as EFR32. Users can operate according to with the EFR32 chip manual (see the EFR32 manual for more details).
- Burning program: The module is SOC module, with GPIO port. J-link Downloader is used for programming download.
- Program download interface definition:

| Pin | J-LINK interface |  |
|-----|------------------|--|
| VCC | VCC              |  |
| PF0 | SWCLK            |  |
| PF1 | SWDIO            |  |
| GND | GND              |  |

# 9.FAQ

# 9.1 Communication range is too short

- The communication distance will be affected when obstacle exists.
- Data lose rate will be affected by temperature, humidity and co-channel interference.
- The ground will absorb and reflect wireless radio wave, so the performance will be poor when testing near ground.
- Sea water has great ability in absorbing wireless radio wave, so performance will be poor when testing near the sea.
- The signal will be affected when the antenna is near metal object or put in a metal case.
- Power register was set incorrectly, air data rate is set as too high (the higher the air data rate, the shorter the distance).
- The power supply low voltage under room temperature is lower than 2.5V, the lower the voltage, the lower the transmitting power.
- Due to antenna quality or poor matching between antenna and module.

# 9.2 Module is easy to damage

- Please check the power supply source, ensure it is 2.0V~3.6V, voltage higher than 3.6V will damage the module.
- Please check the stability of power source, the voltage cannot fluctuate too much.
- Please make sure antistatic measure are taken when installing and using, high frequency devices have electrostatic susceptibility.
- Please ensure the humidity is within limited range, some parts are sensitive to humidity.
- Please avoid using modules under too high or too low temperature.

# 9.3 Bit error rate is too high

- There are co-channel signal interference nearby, please be away from interference sources or modify frequency and channel to avoid interference;
- Poor power supply may cause messy code. Make sure that the power supply is reliable.
- The extension line and feeder quality are poor or too long, so the bit error rate is high;

# **Revision history**

| Version | Date       | Description                           | Issued by |
|---------|------------|---------------------------------------|-----------|
| 1.0     | -          | Initial version                       | huaa      |
| 1.2     | 2019-9-2   | Content modification                  | Lyl       |
| 1.4     | 2020-05-29 | 8.1 change of Pin 12 from PA1 to PB14 | du        |

# About us

Technical support: <u>support@cdebyte.com</u> Documents and RF Setting download link: <u>www.ebyte.com</u> Tel: +86-28-61399028 Fax: 028-64146160 Address: BuildingB5,MouldIndustrialPark,199#XiquAve,WestHigh-techZone,Chengdu,611731,Sichuan,China

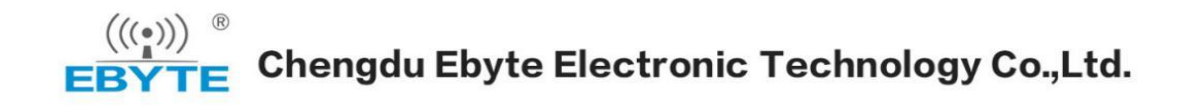